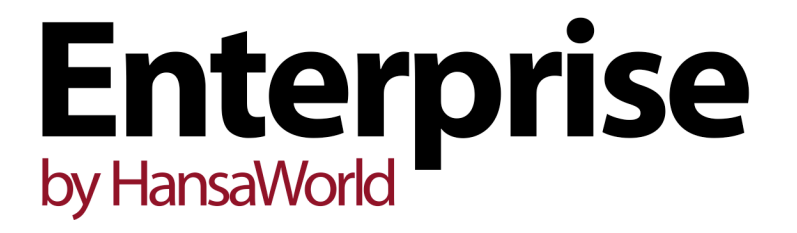

Integrated Accounting, CRM and ERP System for Mac OS X, Windows, Linux, iOS, Android and AIX

Withholding Tax in the Purchase Ledger

Program version: 7.1 131231

© 2014 HansaWorld Ireland Limited, Dublin, Ireland

## Preface

The Enterprise by HansaWorld range of products contains a number of powerful accounting, CRM and ERP systems for the Windows, Mac OS X, Linux, iOS, Android and AIX environments.

The programs are designed to make administration and accounting as easy and fast as possible. They are similar in operation regardless of platform. In the specific areas where there are significant differences, these are described and illustrated in full. In all other cases illustrations are taken from the Windows 7 version.

Text in square brackets - [Save], [Cancel] - refers to buttons on screen.

Information in this document is subject to change without notice and does not represent a commitment on the part of HansaWorld. The Software described in this document is a sophisticated information management system. Features are liable to alteration without notice. This documentation is not intended as a *de facto* representation of the system, but as an overview of its facilities. It cannot be exhaustive in all respects. Whilst effort is made to ensure the accuracy of the information published concerning the features and use of HansaWorld software, it is still possible that certain functions mentioned may not be fully implemented, may not be available under certain circumstances, or may possibly relate to a future release of the software. Errors and omissions excepted. HansaWorld accepts no contingent liabilities. All HansaWorld software related transactions are subject to HansaWorld's Conditions of Sale and Software Licence Agreement. All rights reserved.

## Contents

| Withholding Tax                  | 4 |
|----------------------------------|---|
| Withholding Calculation Formulae | 5 |
| Withholding Taxes                | 8 |
| Supplier Withholdings            |   |
| Withholding Certificates         |   |
| Workflow and Examples            |   |

## Withholding Tax

In some countries, it is necessary to calculate and apply a Withholding Tax when paying some or all Purchase Invoices. The Withholding Tax amount will be subtracted from the outstanding Purchase Invoice total and paid directly to the tax authority or other government institution.

Enterprise by HansaWorld offers three methods for calculating and accounting for Withholding Tax—

- 1. Withholding Tax can be calculated in and posted to the Nominal Ledger from Purchase Invoices. The calculation can be manual or automatic.
- 2. Withholding Tax can be calculated in and posted to the Nominal Ledger from Payments with manual intervention. If you use this method, after you list Purchase Invoices in a Payment, you will need to select 'Calculate Withholding Taxes' from the Operations menu. This will add extra rows to the Payment for the Withholding Tax payments. When you approve the Payment, records will be created in the Withholding Certificates setting. You will be able to print Withholding Certificates and send them to your Suppliers with payments. This method should be used in Argentina.
- 3. Withholding Tax can be calculated in and posted to a temporary Account in the Nominal Ledger from Purchase Invoices. When you approve Payments, Withholding Tax will be moved from the temporary Account to a final Account. This method can only be used in Mexico and is only briefly mentioned in this manual.

Follow these steps to configure the Withholding Tax feature in Enterprise by HansaWorld. All the settings mentioned can be found in the Purchase Ledger—

1. If you would like Withholding Tax to be calculated automatically in Purchase Invoices, specify a Withholding Tax Account in the Account Usage P/L setting, and choose the Calculate Withholding Tax option in the Purchase Invoice Settings setting.

Do not complete this step if you will be adding Withholding Tax manually to Purchase Invoices or if you will be posting it from Payments.

- 2. Use the Withholding Calculation Formulae setting to define the formulae that will be used to calculate Withholding Tax amounts. This setting is fully described below on page 5.
- 3. In the Withholding Taxes setting, configure the various Withholding Tax regimes that you will use. In a particular tax regime, you should specify a Calculation Formula, the Nominal Ledger Account to which the Withholding Tax amounts will be posted, the Form that will be used when you print a Withholding Certificate and various other attributes. This setting is fully described below on page 8.
- 4. In the Supplier Withholdings setting, connect each Supplier to one of the Withholding Tax regimes created in step 2. Please refer to page 12 below for details.

Below, steps 2-4 are described in detail. These descriptions are followed by illustrated examples beginning on page 15.

If you will be adding Withholding Tax manually to Purchase Invoices, you only need complete step 3.

### Withholding Calculation Formulae

The Withholding Calculation Formulae setting allows you to define the formulae that will be used to calculate Withholding Tax amounts.

To define a new Withholding Calculation Formula, first move into the Purchase Ledger using the [Module] button in the Master Control panel. Then click the [Settings] button, also in the Master Control panel, or use the Ctrl-S/ $\Re$ -S keyboard shortcut. Double-click 'Withholding Calculation Formulae' in the list. The 'Withholding Calculation Formulae: Browse' window will be opened, showing all Withholding Calculation Formulae records previously entered. Double-click a record in the list to edit it, or add a new record by clicking the [New] button in the Button Bar. When the record is complete, save it by clicking the [Save] button in the Button Bar or by clicking the close box and choosing to save changes. To close it without saving changes, click the close box.

| 👏 Withhold                                                                                                    | Withholding Calculation Formula: Inspect |            |             |          |                     |                 |        |      |
|----------------------------------------------------------------------------------------------------|------------------------------------------|------------|-------------|----------|---------------------|-----------------|--------|------|
| File Edit                                                                                                    | Rec                                      | ord Window | Info        |          |                     |                 |        |      |
| < >                                                                                                    |                                          |            |             |          | New                 | Duplicate       | Cancel | Save |
|                                                                                                    | Code                                     | T101       |             | Name     | e <u>Test Withh</u> | . Tax Per Invoi | ice    | 0    |
| Non Tax.                                                                                                    | Base                                     | 1000       | Min. With   | h. Amoun | t                   | 50              |        |      |
| Tax Calculation Base       Original Amount consist of         Monthly       Image: Constraint of the constraint of the constraint of th |                                          |            |             |          |                     |                 |        |      |
|                                                                                                    |                                          | From       | То          | %        | Add                 | Min. Wit        | hh.    |      |
|                                                                                                    | 1                                        | 0          | 99999999999 | 10       |                     |                 | *      |      |
|                                                                                                    | 2                                        |            |             |          |                     |                 |        |      |
|                                                                                                    | 3                                        |            |             |          |                     |                 |        |      |
|                                                                                                    | 4                                        |            |             |          |                     |                 | Ψ.     |      |
|                                                                                                    |                                          |            |             |          |                     |                 |        |      |

Code Enter the unique Code by which the record is to be identified from elsewhere in Enterprise by HansaWorld. The Code can consist of up to ten characters. Enter a descriptive name for the record. This will be shown Name in the 'Paste Special' list, so should be detailed enough to ensure the correct record is always chosen. Non Tax. Base If there is a minimum base value for Withholding Tax to be calculated, enter that value here. For example, in the illustration, the Non Tax. Base is 1000.00. In essence, Withholding Tax will not be payable on the first 1000.00 of any Payment. In detail, the Non Tax. Base will be handled differently, depending on the Tax Calculation Base, as follows-Monthly The Non Tax. Base will be applicable once per Supplier during a calendar month, regardless of the number of Invoices that are paid during that month. Per Payment The Non Tax. Base will be applicable once per Payment. Per Invoice The Non Tax. Base will be applicable to each Invoice. For example, if you pay three Invoices in the same Payment, the Non Tax. Base will be applied three times.

### Per Purchase Invoice

The Non Tax. Base field is not used with the Per Purchase Invoice option.

### Min. Withh. Amount

If the result of the Withholding Tax calculation must be larger than a specified minimum value in order for Withholding Tax to be posted, specify that minimum value here.

For example, in the illustration, the Min. Amount is 50.00. If the Withholding Tax in a Payment is calculated to be less than 50.00, no Withholding Tax will be posted.

This figure will be overridden if you have specified a Min. Withh. figure in the relevant row in the matrix.

This field is not used when the selected Tax Calculation Base option is Per Purchase Invoice.

### **Tax Calculation Base**

Withholding Tax can be calculated using the following methods. The first three will calculate Withholding Tax in Payments, the last will calculate it in Purchase Invoices—

Monthly During a particular calendar month, Withholding Tax will be calculated taking into account the Base figures (i.e. taxable amounts) and Withholding Tax in previous Payments made to the same Supplier during the month.

> For example, if the Non Tax. Base is 1000.00 and you pay an Invoice with a Base of 3000.00, Withholding Tax will be payable on 3000.00 -1000.00 = 2000.00. If you need to pay a second Invoice with a Base of 3000.00 in the same month, Withholding Tax will be payable on the full 3000.00, because the Non Tax. Base has already been used up by the first Payment.

> However, if you pay three Invoices to the same Supplier with Base figures 100.00, 100.00 and 2800.00 in the same month, no Tax will be payable on the first two Payments, which will take up 200.00 of the Non Tax. Base. When you pay the third Invoice, Tax will be payable on 2800.00 - 800.00 (the remaining Non Tax. Base) = 2000.00.

If you are using this option, only one Withholding Certificate will be created from each Payment record, so you should not pay different Suppliers in the same Payment.

Per Payment Withholding Taxes will be calculated based on the Base figures (i.e. taxable amounts) in each Payment. Withholding Taxes in previous Payments to the same Supplier will not be taken into account.

For example, if the Non Tax. Base is 1000.00 and you pay two Invoices with Base figures of 1000.00 and 3000.00 in the same Payment, Withholding Tax

will be payable on 1000.00 - 250.00 = 750.00 and 3000.00 - 750.00 = 2250.00 (i.e. the Non Tax. Base will be distributed to the Invoices proportionally). If you need to pay the same Supplier again later in the month, the Non Tax. Base of 1000.00 will once again be applied in that Payment.

As with the Monthly option, only one Withholding Certificate will be created from each Payment record, so again you should not pay different Suppliers in the same Payment.

**Per Invoice** Withholding Taxes will be calculated per Invoice within each Payment.

For example, if the Non Tax. Base is 1000.00 and you pay two Invoices with Base figures (i.e. taxable amounts) of 1000.00 and 3000.00 in the same Payment, Withholding Tax will be payable on 1000.00 - 1000.00 = 0.00 and 3000.00 - 1000.00 = 2000.00 (i.e. the Non Tax. Base will be applied to each Invoice separately). If you need to pay the same Supplier again later in the month, the Non Tax. Base of 1000.00 will once again be applied.

This option will cause separate Withholding Certificates to be created for each Invoice in a Payment record.

### Per Purchase Invoice

While the three options above will cause Withholding Tax to be calculated in Payments, this option will cause it to be calculated automatically in Purchase Invoices. To use this option, you must also use the Calculate Withholding Tax option in the Purchase Invoice Settings setting.

The Non Tax. Base and Min. Withh. Amount fields above are not used with this option, but the Original Amount options below and the Add and Min. Withh. fields in the matrix are used.

This option will not create Withholding Certificates.

### Original Amount consists of

Use these options to specify how the Base figure (i.e. the taxable amount, the figure to which the Tax percentage will be applied) for the calculation will be chosen. Note that the options are check boxes, so you can choose more than one—

| Net Amount | The  | Purchase     | Invoice   | value    | excluding   | VAT  | and |
|------------|------|--------------|-----------|----------|-------------|------|-----|
|            | othe | r taxes will | be incluc | led in t | he Base fig | ure. |     |

VAT Amount The VAT value of the Purchase Invoice will be included in the Base figure.

### Extra Tax Amount

The Extra Tax value of the Purchase Invoice will be included in the Base figure.

Use the matrix to configure the Withholding Tax percentages. You can apply different percentages depending on the Base figure.

- **From, To** Enter the range of Base figures that will be subject to the percentage specified in the next field.
- **%** Enter the Withholding Tax percentage.
- Add If a fixed amount is to be added to each Withholding Tax amount (i.e. after it has been calculated by applying the percentage to the Base figure), enter that fixed amount here. For example, if Withholding Tax should be 5% of Invoice value plus 40.00, enter 40.00 here.
- Min. Withh. If the result of the Withholding Tax calculation must be larger than a specified minimum value in order for Withholding Tax to be posted, specify that minimum value here.

If you specify a figure here, it will used instead of the Min. Withh. Amount in the header.

## Withholding Taxes

Once you have defined your Withholding Calculation Formulae as described above, you should configure your Withholding Tax regime or regimes. To do this, use the Withholding Taxes setting.

To work with Withholding Taxes, ensure you are in the Purchase Ledger and open the settings list by clicking the [Settings] button in the Master Control panel or using the Ctrl-S/#-S keyboard shortcut. Double-click 'Withholding Taxes' in the list. The 'Withholding Taxes: Inspect window will be opened, showing all Withholding Tax records previously entered. Each row in the matrix contains a separate Withholding Tax record or regime.

| Record Wind | low Info                                                |                                                                                              |                                                                                                    |                                                                                                    |                                                                                                    |                                                                                                    |
|-------------|---------------------------------------------------------|----------------------------------------------------------------------------------------------|----------------------------------------------------------------------------------------------------|----------------------------------------------------------------------------------------------------|----------------------------------------------------------------------------------------------------|----------------------------------------------------------------------------------------------------|
|             |                                                         |                                                                                              |                                                                                                    |                                                                                                    |                                                                                                    |                                                                                                    |
|             |                                                         |                                                                                              |                                                                                                    |                                                                                                    |                                                                                                    | Sav                                                                                                    |
| le Account  | Formulae                                                | Taxed Min.                                                                                   | Document                                                                                                | Certificate No.                                                                                                    | Share No.                                                                                                    |                                                                                                    |
| 809         | T101                                                    |                                                                                              |                                                                                                    | 1000                                                                                                    |                                                                                                    |                                                                                                    |
| 809         | T101                                                    |                                                                                              |                                                                                                    |                                                                                                    | T1                                                                                                    |                                                                                                    |
| 809         | T103                                                    |                                                                                              |                                                                                                    | 3000                                                                                                    |                                                                                                    |                                                                                                    |
| 809         | T104                                                    |                                                                                              |                                                                                                    | 4000                                                                                                    |                                                                                                    |                                                                                                    |
|             | T105                                                    |                                                                                              |                                                                                                    |                                                                                                    |                                                                                                    |                                                                                                    |
| 586         |                                                         |                                                                                              |                                                                                                    |                                                                                                    |                                                                                                    |                                                                                                    |
| 587         |                                                         |                                                                                              |                                                                                                    |                                                                                                    |                                                                                                    |                                                                                                    |
|             |                                                         |                                                                                              |                                                                                                    |                                                                                                    |                                                                                                    |                                                                                                    |
|             |                                                         |                                                                                              |                                                                                                    |                                                                                                    |                                                                                                    |                                                                                                    |
|             |                                                         |                                                                                              |                                                                                                    |                                                                                                    |                                                                                                    |                                                                                                    |
|             |                                                         |                                                                                              |                                                                                                    |                                                                                                    |                                                                                                    | -                                                                                                    |
|             | e Account<br>809<br>809<br>809<br>809<br>586<br>587<br> | e Account Formulae<br>809 T101<br>809 T101<br>809 T103<br>809 T104<br>T105<br>586<br>587<br> | e Account Formulae Taxed Min.<br>809 T101<br>809 T101<br>809 T103<br>809 T104<br>T105<br>586<br>587<br> | e Account Formulae Taxed Min. Document<br>809 T101 Document<br>809 T101<br>809 T103<br>809 T104<br>T105<br>586<br>587 Document<br>105 Document<br>105 Document | e         Account         Formulae         Taxed Min.         Document         Certificate No.           809         T101         1000         1000           809         T101         3000           809         T103         3000           809         T104         4000           T105         -         -           586         -         -           587         -         -           -         -         -           -         -         - | e         Account         Formulae         Taxed Min.         Document         Certificate No.         Share No.           809         T101         1000         1000         T1           809         T101         1000         T1           809         T101         3000         T1           809         T103         3000         1000           809         T104         4000         1000           586         1000         1000         1000           587         1000         1000         1000           1000         1000         1000         1000         1000           1000         1000         1000         1000         1000           1000         1000         1000         1000         1000           1000         1000         1000         1000         1000           1000         1000         1000         1000         1000         1000           586         1000         1000         1000         1000         1000           1000         1000         1000         1000         1000         1000           1000         1000         1000         1000         1000 </td |

To edit a Withholding Tax record, simply click in the field to be changed and overtype the existing entry. To add a new Withholding Tax record, scroll down to the first blank line. Click [Save] in the Button Bar to save changes. To close the window without saving changes, use the close box.

The information required for each Withholding Tax record is as follows-

### Flip A

### Code

Enter the unique Code by which the record is to be identified from elsewhere in Enterprise by HansaWorld. The Code should contain two characters.

| Account     | Paste Special                                                                                                    | Account register, Nominal<br>Ledger/System module                                                                                                    |  |  |
|-------------|----------------------------------------------------------------------------------------------------|----------------------------------------------------------------------------------------------------|--|--|
|             | Specify the Account<br>Tax amounts in Nomi<br>Payments.                                                                                                    | that will be credited with Withholding<br>inal Ledger Transactions created from                                                                                                    |  |  |
|             | If you are having With<br>in Purchase Invoices<br>Calculation Formula<br>Calculate Withholding<br>Settings setting is set<br>Instead, the Withho<br>Account Usage P,<br>Withholding Tax amou | holding Tax calculated automatically<br>s (i.e. the Tax Calculation Base in a<br>a is Per Purchase Invoice and the<br>g Tax option in the Purchase Invoice<br>lected), this Account will not be used.<br>Iding Tax Account specified in the<br>/L setting will be credited with<br>unts.                                                                                        |  |  |
| Formula     | Paste Special                                                                                                    | Withholding Calculation Formulae setting, Purchase Ledger                                                                                                    |  |  |
|             | Specify the Withhold used to calculate With                                                                                                    | ling Calculation Formula that will be holding Tax.                                                                                                    |  |  |
| Taxed Min.  | If there is a minimum can be calculated, sp                                                                                                    | n Base figure before Withholding Tax<br>ecify that value here.                                                                                                    |  |  |
|             | This field is used w<br>Payments. The effe<br>depend on the Tax<br>Formula, as follows—                                                                                                    | when calculating Withholding Tax in<br>the of specifying a Taxed Min. will<br>Calculation Base in a Calculation                                                                                                    |  |  |
| Monthly     | The total Base<br>so far (i.e. valu<br>be compared                                                                                                    | e value for the Supplier for the month<br>ue of all payments to the Supplier) will<br>to the Taxed Min.                                                                                                    |  |  |
|             | For example,<br>has a Base va<br>no Withholding<br>a second Purc<br>in the same ca<br>both Invoices<br>the total is les<br>will be payabl<br>Min., Tax will<br>Invoices.                     | if the first Purchase Invoice you pay<br>alue that is less than the Taxed Min.,<br>g Tax will be payable. If you then pay<br>chase Invoice from the same Supplier<br>alendar month, the total Base value of<br>will be compared to the Taxed Min. If<br>as than the Taxed Min., again no Tax<br>e. If the total is more than the Taxed<br>be payable on that total i.e. on both |  |  |
| Per Paymer  | If you pay seven<br>Supplier in the<br>of those Purch<br>Taxed Min. If<br>no Tax will be<br>Taxed Min., Ta<br>all Invoices in t                                                              | If you pay several Purchase Invoices from the same<br>Supplier in the same Payment, the total Base value<br>of those Purchase Invoices will be compared to the<br>Taxed Min. If the total is less than the Taxed Min.,<br>no Tax will be payable. If the total is more than the<br>Taxed Min., Tax will be payable on that total i.e. on<br>all Invoices in the Payment         |  |  |
| Per Invoice | If you pay sev<br>Supplier in th<br>each Invoice<br>individually. T<br>Invoices whos<br>Taxed Min.                                                                                           | eral Purchase Invoices from the same<br>e same Payment, the Base value of<br>will be compared to the Taxed Min.<br>Fax will be only be payable on the<br>se Base values are greater than the                                                                                                    |  |  |
|             | In all cases, if you ha<br>the Calculation Forr<br>amount - Non Tax. Ba                                                                                                    | ave also specified a Non Tax. Base in<br>mula, Tax will be payable if (Base<br>ase) > Taxed Min.                                                                                                    |  |  |

| Document        | Paste Special                                                                                                    | Form register, System module                                                                                                    |  |  |  |
|-----------------|----------------------------------------------------------------------------------------------------|----------------------------------------------------------------------------------------------------|--|--|--|
|                 | Specify the Form that<br>Withholding Certificates<br>record. This Form will be<br>specified using the 'De<br>Withholding Certificate de                             | t is to be used when printing<br>created using the Withholding Tax<br>a used instead of the standard one<br>efine Document' function for the<br>ocument. |  |  |  |
| Certificate No. | Specify the start of the numbering sequence that you want<br>to be used for Withholding Certificates created using the<br>Withholding Tax record.                   |                                                                                                    |  |  |  |
| Share No.       | Paste Special                                                                                                    | Withholding Taxes setting                                                                                                    |  |  |  |
|                 | Use this field if you need different Withholding Tax records<br>to share the same numbering sequence when creating<br>Withholding Certificates.                     |                                                                                                    |  |  |  |
|                 | In the illustration above, Tax record T1 has a numbering sequence beginning at 1000. This Code T1 is entered in the Share No. field for T2, so T2 will use the same |                                                                                                    |  |  |  |

### Flip B

| ۲    | Withh | olding | Taxes: Inspe | ct              |           |          |                 | - • <b>×</b> |
|------|-------|--------|--------------|-----------------|-----------|----------|-----------------|--------------|
| File | Ed    | it Red | cord Windo   | ow Info         |           |          |                 |              |
|      |       |        |              |                 |           |          |                 | Save         |
|      | (     | Code   | Account      | Comment         | N/L Trans | Tax Code | Apply           | Δ            |
|      | 1     | Τ1     | 809          | Test Withhold▶  | -         |          | 200:585         | A 🔒          |
|      | 2 '   | Т2     | 809          | Test Withhold▶  | -         |          | 811:822         |              |
|      | 3     | T3     | 809          | Test Withhold▶  | -         |          | 200:585,811:822 | - C          |
|      | 4     | T4     | 809          | Test Withhold▶  | -         |          | 200:585,811:822 |              |
|      | 5     | T5     |              | Test Withhold▶  | -         |          |                 |              |
|      | 6     | T6     | 586          | VAT Withholdi   | -         |          |                 |              |
|      | 7     | T7     | 587          | ISR Withholdir▶ | -         |          |                 |              |
|      | 8     |        |              |                 |           |          |                 |              |
|      | 9     |        |              |                 |           |          |                 |              |
|      | 10    |        |              |                 |           |          |                 |              |
|      | 11    |        |              |                 |           |          |                 | -            |
|      |       |        |              |                 |           |          |                 |              |

numbering sequence.

| Comment   | Enter a descriptive name for each Withholding Tax regir<br>This will be shown in the 'Paste Special' list, so should<br>detailed enough to ensure the correct record is alwa<br>chosen.                                                                                                    |                                                                        |  |  |
|-----------|----------------------------------------------------------------------------------------------------|------------------------------------------------------------------------|--|--|
|           | This comment will be contract the contract of the contract of | opied to the Tax Comment field in cate.                                |  |  |
| N/L Trans | Paste Special                                                                                                    | Choice of possible entries                                             |  |  |
|           | Use this field to choose                                                                                                    | between two options, as follows-                                       |  |  |
| -         | Use this option<br>methods and ex<br>use this option.                                                                                                    | in the majority of situations. All<br>camples described in this manual |  |  |

### Post Payment Withholding Tax

This option can only be used in particular circumstances in Mexico. Please refer to your Enterprise by HansaWorld representative for details.

Tax CodeThis field is used in Argentina, where a Tax Code will<br/>usually consist of a Tax Code (usually three characters), a<br/>dash or stroke separator and an Article or Additional Code<br/>(again, usually three characters). This Tax Code will be<br/>included in files created by the 'Withholding Certificates<br/>(Argentina)' Export function in the Purchase Ledger (and in<br/>files created by the 'P/L Withholding and Perceptions<br/>(Argentina)' Export function if there is no Tax Code in<br/>relevant record in the Supplier Withholdings setting). It will<br/>also be printed in Withholding Certificates if you have<br/>included the fields "TAX Code" (initial characters) and "TAX<br/>Article" (final characters) in the Form design.

# Apply Paste Special Account register, Nominal Ledger/System module Ledger/System module

Specify here the Accounts that are liable for Withholding Tax. If you are calculating Withholding Tax in Payments, Withholding Tax will be calculated when you pay a Purchase Invoice in which one of these Accounts has been used.

As shown in the illustration, you can enter a range of Accounts separated by a colon (:) and/or several Accounts separated by commas.

If you specify different Formulae on flip A, you will be able to calculate Withholding Tax at different rates, depending on the Apply Account(s).

### Flip C

| Withholding Taxes: Inspect |      |         |              |           |           |                               |      |
|----------------------------|------|---------|--------------|-----------|-----------|-------------------------------|------|
| le Edit Record Window Info |      |         |              |           |           |                               |      |
|                            |      |         |              |           |           |                               | Save |
|                            | Code | Account | Tmp. Account | Pay. Mode | Tax Rules | Comment                       | Å    |
| 1                          | T1   | 809     |              |           |           | Test Withholdings Per Invoice |      |
| 2                          | T2   | 809     |              |           |           | Test Withholdings Per Invoice |      |
| 3                          | Т3   | 809     |              |           |           | Test Withholdings Per Payment |      |
| 4                          | T4   | 809     |              |           |           | Test Withholdings Monthly     |      |
| 5                          | T5   |         |              |           |           | Test Withholdings Purch Inv   |      |
| 6                          | Т6   | 586     | 596          |           | VAT_WITH  | VAT Withholding               |      |
| 7                          | T7   | 587     | 597          |           | ISR_WITH  | ISR Withholding               |      |
| 8                          |      |         |              |           |           |                               |      |
| 9                          |      |         |              |           |           |                               |      |
| 10                         |      |         |              |           |           |                               |      |
| 11                         |      |         |              |           |           |                               | -    |
| 10<br>11                   |      |         |              |           |           |                               |      |

### Tmp. Account

**Paste Special** 

Account register, Nominal Ledger/System module

This field is used when adding Withholding Tax to Purchase Invoices manually. In this situation, you will use the 'Add Withholding Tax' Operations menu function to add a Withholding Tax row to the Purchase Invoice. In this row you should specify a Withholding Tax regime and an Account to be credited with Withholding Tax. The Account specified here will be the default.

This field is also used when calculating Withholding Tax on the sales side. If you sell an Item that is subject to Withholding Tax, a Withholding Tax row will be added to the Invoice automatically. The Sales Account in this row (i.e. the Account to which the Withholding Tax will be posted) will be taken from the record in the Item Group Withholdings setting in the Sales Ledger for the Item Group to which the Item belongs (Tmp A/C field). If the Item Group Withholdings record does not have an A/C but has been connected to a row in this Withholding Taxes setting, this Tmp Account will be used. If the Invoice is a Cash Note, the Account on flip A will be used in place of this Tmp Account.

| Pay. Mode | Paste Special                                                                                              | Payment Modes setting,<br>Sales/Purchase Ledger                                                                                                    |
|-----------|----------------------------------------------------------------------------------------------------|----------------------------------------------------------------------------------------------------|
|           | If you will pay Withh<br>Mode, specify that F                                                              | nolding Tax using a particular Payment<br>Payment Mode here.                                                                                                    |
|           | When you use t<br>Operations menu f<br>containing the Wit<br>Mode will be copied                           | he 'Calculate Withholding Taxes'<br>function to add a row to a Payment<br>hholding Tax amount, this Payment<br>to flip C of that row.                                                 |
|           | In countries such<br>calculated in Payme<br>included in amounts<br>Mode here reduce<br>entering Payments v | as Argentina, Withholding Taxes<br>ents are posted separately and are not<br>paid to Suppliers. Entering a Payment<br>tes the possibility of mistakes when<br>with Withholding Taxes. |
| Tax Rules | Paste Special                                                                                              | Tax Rules setting, Nominal<br>Ledger                                                                                                    |
|           | This field is used in I                                                                                    | Portugal and Mexico.                                                                                                    |
|           | In Mexico, use this f<br>setting in which th                                                               | ield to refer to a record in the Tax Rules<br>ie VAT Type is "Withholding" (if the                                                                                                    |

setting in which the VAT Type is "Withholding" (if the Withholding Tax is a VAT Withholding) or "ISR Withholding" (if the Withholding Tax is an ISR Withholding). This controls reporting to the tax authorities.

Please refer to your local Enterprise by HansaWorld representative for more information.

## Supplier Withholdings

Having configured your Withholding Tax regime or regimes as described in the previous section, you can now assign a Tax regime or regimes to each Supplier. To do this, use the Supplier Withholdings setting, in which you should enter separate records for each Supplier. If you do not enter a record for a particular Supplier, Withholding Tax will not be calculated in Payments when you pay Purchase Invoices from that Supplier.

To work with the Supplier Withholdings setting, first move into the Purchase Ledger using the [Module] button in the Master Control panel. Then click the [Settings] button, also in the Master Control panel, or use the Ctrl-S/ $\Re$ -S keyboard shortcut. Double-click 'Supplier Withholdings' in the list. The 'Supplier Withholdings: Browse' window will be opened, showing all Supplier Withholding records previously entered. Double-click a record in the list to edit it, or add a new record by clicking the [New] button in the Button Bar. When the record is complete, save it by clicking the [Save] button in the Button Bar or by clicking the close box and choosing to save changes. To close it without saving changes, click the close box.

In Argentina, Supplier Withholding specifications will be updated periodically (usually annually) by the tax authorities. You can import these specifications to the Supplier Withholdings setting using the 'Regional Perceptions & Withholdings (Argentina)' Import function in the Sales and Purchase Ledgers.

| S Supplier Withholding: Inspect 📃 💼 📧 |                  |           |          |               |         |          |
|---------------------------------------|------------------|-----------|----------|---------------|---------|----------|
| File Edit Record Window               | Info             |           |          |               |         |          |
| < >                                   |                  |           | New      | Duplicate     | Cancel  | Save     |
| Supplier 515                          |                  | Closed    |          |               |         | 0        |
| Name Test Supplier With. 1            | Tax per Invoice  |           |          |               |         |          |
| Start Date <u>1/1/2013</u>            | End Date         | 31/12/201 | 3        |               |         |          |
| Region                                | Withh. Tax Tax % | Disc. %   | Tax Code | Calculate Tax | Comment |          |
| 1                                     | T1 15.00         | )         |          | Calculate     |         |          |
| 2                                     | T2 12.00         | )         |          | Calculate     |         |          |
| 3                                     |                  |           |          |               |         |          |
| 4                                     |                  |           |          |               |         |          |
| 5                                     |                  |           |          |               |         |          |
| 6                                     |                  |           |          |               |         |          |
| 7                                     |                  |           |          |               |         | <b>T</b> |
|                                       |                  |           |          |               |         |          |

| Supplier | Paste Special                                                                                                  | Suppliers in Contact register                                                                                                    |
|----------|----------------------------------------------------------------------------------------------------|----------------------------------------------------------------------------------------------------|
|          | Specify the Supplier for<br>Withholding Taxes. After<br>using the 'Paste Special'<br>Supplier's name will be e | or whom you need to calculate<br>entering the Supplier Number or<br>function and pressing Return, the<br>ntered into the Name field below. |
| Name     | The Supplier's Name will<br>Supplier Number.                                                                   | be brought in when you enter the                                                                                                    |
| Closed   | You can mark a Suppli<br>when it is no longer to be                                                            | er Withholding record as Closed                                                                                                    |

### Start Date, End Date

### Paste Special Choose date

Use these fields to specify the period of validity of the Supplier Withholding record.

You must enter a Start Date before you can save the record, but you don't need to enter an End Date.

Use the matrix to list the different Withholding Tax regimes that are applicable to the Supplier.

If you will have Withholding Taxes calculated automatically in Purchase Invoices, you only need use the first row of the matrix. The calculation will refer to the Withholding Tax regime specified in that first row and calculate Tax using the Calculation Formula specified in that regime.

If you will calculate Withholding Taxes in Payments, you can use more than one row. This allows different Withholding Tax regimes to be used, depending on the Account in the Purchase Invoice being paid.

When you enter a Payment and calculate Withholding Taxes, the calculation will first check the Withholding Tax regimes listed for the Supplier. In the example illustrated above, these are T1 and T2. The calculation will then check the Purchase Invoice being paid to see if any of the Apply Accounts specified for T1 and T2 are used in the Purchase Invoice. If so, it will calculate Withholding Tax on the relevant Purchase Invoice rows.

In the example illustrated above, Tax T1 will apply when Accounts 200:585 are used in a Purchase Invoice (Accounts 200:585) are the Apply Accounts in Withholding Tax T1), and Tax T2 will apply when Accounts 811:822 are used in a Purchase Invoice. In this example, Taxes T1 and T2 have the same Calculation Formula and will post to the same Account, but in both cases in the Supplier Withholding record, a special Tax percentage has been entered for Supplier 515.

| Region        | Paste Special                                                                                                    | Regions setting, Sales Ledger                                                                                                    |
|---------------|----------------------------------------------------------------------------------------------------|----------------------------------------------------------------------------------------------------|
|               | This field is only used w<br>Payments. If you specify<br>Perceptions box is tick<br>Supplier, then Withholdin                                                              | when calculating Withholding Tax in<br>y a Region here and the No Region<br>ked in the Contact record for the<br>ng Tax will not be calculated.                                                                             |
| Withh. Tax    | Paste Special                                                                                                    | Withholding Taxes setting,<br>Purchase Ledger                                                                                                    |
|               | Specify the Withholding the Supplier's Purchase                                                                                                    | Tax regime that is to be applied to Invoices.                                                                                                    |
| Tax %         | Use this field if you need<br>a different percentag<br>Calculation Formula a<br>regime. All other rules<br>Amount) will still apply.                                       | to calculate Withholding Tax using<br>the to the one specified in the<br>attached to the Withholding Tax<br>(e.g. Non Tax. Base, Min. Withh.                                                                                |
|               | This field is only used w<br>Payments.                                                                                                    | when calculating Withholding Tax in                                                                                                    |
| Disc %        | If the Supplier has a dis<br>tax authorities, you sho<br>field.                                                                                                    | count percentage approved by the<br>ould enter that percentage in this                                                                                                    |
| Tax Code      | This field is used in A<br>usually consist of a Tax<br>dash or stroke separato<br>(again, usually three c<br>included in files creat<br>Perceptions (Argentina)<br>Ledger. | Argentina, where a Tax Code will<br>Code (usually three characters), a<br>or and an Article or Additional Code<br>haracters). This Tax Code will be<br>ed by the 'P/L Withholding and<br>of Export function in the Purchase |
| Calculate Tax | Paste Special                                                                                                    | Choice of possible entries                                                                                                    |
|               | Use this field to specify<br>calculated for the S<br>"Calculate". Choose "D<br>calculated (for example,<br>an exemption by the tax                                         | whether Withholding Tax should be<br>supplier. The default option is<br>on't Calculate" if Tax is not to be<br>a Supplier may have been granted<br>authorities).                                                            |
| Comment       | If you enter a tax descr<br>Comment field in each would enter a Comm<br>percentage in the Tax %                                                                            | iption here, it will be copied to the<br>Withholding Certificate. Usually you<br>ent here if you have entered a<br>field above.                                                                                             |

## Withholding Certificates

Whenever you approve a Payment in which a Withholding Tax row has been added by the 'Calculate Withholding Tax' Operations menu function, at least one record will be created in the Withholding Certificates setting. You can print Withholding Certificates for sending to Suppliers together with payment, and Certificates also provide the Withholding Tax information that will be sent to the tax authorities. Various localised export functions are available in the Sales and Purchase Ledgers for this purpose. You cannot enter or modify records to the Withholding Certificates setting yourself: you can only view them. To do this, ensure you are in the Purchase Ledger and open the settings list by clicking the [Settings] button in the Master Control panel or using the Ctrl-S/**#**-S keyboard shortcut. Double-click 'Withholding Certificates' in the list. The 'Withholding Certificates: Browse' window will be opened, listing all existing Withholding Certificates. Double-click a record in the list to edit it.

| w   | ithholding C | ertif | icate: Inspect | t             |                   |          |              |       |            |
|-----|--------------|-------|----------------|---------------|-------------------|----------|--------------|-------|------------|
| ile | Edit Reco    | rd    | Window I       | nfo           |                   |          |              |       |            |
| <   | >            |       | م⊟             |               | New               | Duplic   | ate Ca       | ncel  | Sa         |
|     | Withh. Tax   | тз    |                | No.           | 3000              | Ca       | lc. Formulae | T103  |            |
|     | Supplier     | 516   |                | Supplier Name | Test Supplier Wit | h. Tax p | er Payment   |       |            |
|     | User         | FF    |                | User Name     | Francoise French  | n        |              |       |            |
|     | Comment      |       |                |               |                   |          |              |       |            |
|     | Pay. No.     | 960   | 070            | Pay. Date     | 29/11/2013        |          | Language     |       |            |
| Pay | . Reference  |       |                | Pay. Comment  |                   |          |              |       |            |
|     | Currency     | GBP   |                | Base          | 2800.00           |          | Amount       |       | 180.00     |
| P   | ayment Row   |       |                | Form          |                   |          | Tax %        |       | 10.00      |
| т   | ax Comment   | Tes   | t Withholdings | Monthly       |                   |          |              |       |            |
|     |              |       |                |               |                   |          |              |       |            |
|     | Payment Ro   | N     | Invoice No.    |               | Base Amour        | nt       | Amount       | 6.40  |            |
| 1   | 3            |       | 516001         |               |                   | 100.00   |              | 6.43  | - <b>^</b> |
| 2   | 4            |       | 516002         |               | 1                 | 200.00   |              | //.14 |            |
| 3   | 5            |       | 516003         |               | 1                 | 500.00   |              | 96.43 | Ŧ          |

### Workflow and Examples

### Withholding Tax from Purchase Invoices - Automatic Calculation

This example describes Withholding Tax posted from Purchase Invoices, where the Tax is calculated automatically. Steps 1-5 describe the configuration and subsequent steps the workflow.

1. Ensure you have selected the Calculate Withholding Tax option in the Purchase Invoice Settings setting—

| 👏 P  | urchase                                 | e Invoice S                                                            | ettings: Ins                                             | pect                                       |                     |      |
|------|-----------------------------------------|------------------------------------------------------------------------|----------------------------------------------------------|--------------------------------------------|---------------------|------|
| File | Edit                                    | Record                                                                 | Window                                                   | Info                                       |                     |      |
|      |                                         |                                                                        |                                                          |                                            |                     | Save |
|      | ■ Sigr<br>V Wa                          | ner Require<br>rn On Unus                                              | ed<br>sual Amount                                        |                                            |                     |      |
|      | Rec                                     | quire Receiv<br>allow Invoid                                           | ving Date<br>te Date afte                                | r Transacti                                | ion Date            |      |
|      | Purchas<br>Con<br>Con<br>Trar           | se Order It<br>solidate Ite<br>solidate by<br>nsfer Each I             | em Transfer<br>ems to Suppl<br>Items and F<br>Row Separa | Control<br>ier's Cost A<br>Project<br>tely | Account             | _    |
|      | 📃 Alw                                   | ays use Fu                                                             | ll Qty from F                                            | Purch.Ord.                                 |                     |      |
|      | 📃 Inv                                   | oice Based                                                             | on Goods R                                               | eceipts                                    |                     |      |
|      | Enter 8<br>V Skip<br>Skip               | Return<br>os Object<br>os Descripti                                    | on                                                       |                                            |                     |      |
|      | VAT<br>Cal<br>VAT                       | culate VAT<br>Rate <u>16.</u><br>culate With                           | 66667<br>holding Tax                                     |                                            |                     |      |
|      | Purchas<br>Fror<br>Fror<br>Calc<br>Fror | se Invoice I<br>n Purchase<br>n Exchange<br>culated From<br>n Prepayme | Rate<br>Order<br>e Rates on P<br>m Prepayme<br>ent       | urchase In<br>nt and Inv                   | ivoice Date<br>oice | 2    |

Note: this option should not be selected if you will be using the other methods to post Withholding Tax.

2. Specify a Withholding Tax Account in the Account Usage P/L setting-

| 🜔 Account Usage P/L: Inspect                                                                                                    |                                                                                         |                                                                                                    | - • × |
|----------------------------------------------------------------------------------------------------|-----------------------------------------------------------------------------------------|----------------------------------------------------------------------------------------------------|-------|
| File Edit Record Window                                                                                                    | Info                                                                                    |                                                                                                    |       |
|                                                                                                    |                                                                                         |                                                                                                    | Save  |
| Creditors VAT Rate                                                                                                    |                                                                                         |                                                                                                    |       |
| Creditors<br>Prel. Creditors<br>Cash<br>Dom. Settl. Discount<br>Inside EU Settl. Discount<br>Export Settl. Discount<br>On Account A/C<br>Bank Fee<br>Withholding Tax | 800           805           720           196           755           500           808 | <ul> <li>Objects on Creditors A/C</li> <li>Sub-ledger Checking</li> <li>Supp. Info on Trans.</li> <li>Objects on On Account A/C</li> <li>Supplier Object on Stock A/C</li> <li>Update Base Currency when Invoicing</li> <li>Update Foreign Currency when Invoicing</li> <li>Force Unique Prepayment Numbers</li> <li>Separate Row per Payment Row on Bank A/C</li> <li>Objects on Bank A/C</li> <li>Objects on Bank A/C</li> <li>Skip Header A/C Objects On Cost A/C</li> <li>Disallow over-pay Invoice</li> <li>Create Sales Invoice from Credit Note</li> <li>Disallow Invoices with Same Supp. Invoice No.</li> </ul> |       |

3. Create a record in the Withholding Calculation Formulae setting containing the Calculation Formula. The Non Tax. Base and Min. Withh. Amount fields in the header are not used in this context, but the Original Amount options and the Add and Min. Withh. fields in the matrix are used.

| 👏 Withhold | ling | Calculation For                                                       | mula: Inspect       |           |                                               |                                                  |             | • 🔀  |
|------------|------|-----------------------------------------------------------------------|---------------------|-----------|-----------------------------------------------|--------------------------------------------------|-------------|------|
| File Edit  | Rec  | ord Window                                                            | Info                |           |                                               |                                                  |             |      |
| < >        |      |                                                                       |                     |           | New                                           | Duplicate                                        | Cancel      | Save |
|            | Code | T105                                                                  |                     | Nam       | e <u>Test Withh</u>                           | . Tax Per Purch                                  | ase Invoice | 0    |
| Non Tax.   | Base |                                                                       | Min. With           | nh. Amour | nt                                            |                                                  |             |      |
|            |      | Tax Calculation<br>Monthly<br>Per Paymen<br>Per Invoice<br>On Purchas | Baseit<br>e Invoice |           | Original Amo<br>Vet Amo<br>VAT Am<br>Excludir | ount consist of<br>ount<br>ount<br>ng Tax Amount |             |      |
|            |      | From                                                                  | То                  | %         | Add                                           | Min. With                                        | nh.         |      |
|            | 1    |                                                                       | 1000                | 10        |                                               |                                                  | *           |      |
|            | 2    | 100.01                                                                | 99999               | 20        |                                               |                                                  | 100         |      |
|            | 3    |                                                                       |                     |           |                                               |                                                  |             |      |
|            | 4    |                                                                       |                     |           |                                               |                                                  | Ψ.          |      |
|            |      |                                                                       |                     |           |                                               |                                                  |             |      |

4. Create a Withholding Tax regime in the Withholding Taxes setting. In this context, the purpose of this regime is to connect the Supplier to the Calculation Formula. So you only need specify a Code and a Calculation Formula. For this example, Tax T5 will be used—

| )   | Witł | holding | g Taxes: Inspe | ect      |            |          |                 |           |     | 2  |
|-----|------|---------|----------------|----------|------------|----------|-----------------|-----------|-----|----|
| ile | e E  | Edit Re | cord Wind      | ow Info  |            |          |                 |           |     |    |
|     |      |         |                |          |            |          |                 |           | Sav | re |
| 1   |      | Code    | Account        | Formulae | Taxed Min. | Document | Certificate No. | Share No. |     | A  |
|     | 1    | T1      | 809            | T101     |            |          | 1000            |           |     | B  |
|     | 2    | T2      | 809            | T101     |            |          |                 | T1        |     | 0  |
|     | 3    | Т3      | 809            | T103     |            |          | 3000            |           |     | C  |
|     | 4    | T4      | 809            | T104     |            |          | 4000            |           |     |    |
|     | 5    | T5      |                | T105     |            |          |                 |           |     |    |
|     | 6    |         |                |          |            |          |                 |           |     |    |
|     | 7    |         |                |          |            |          |                 |           |     |    |
|     | 8    |         |                |          |            |          |                 |           |     |    |
|     | 9    |         |                |          |            |          |                 |           |     |    |
|     | 10   |         |                |          |            |          |                 |           |     |    |
|     | 11   |         |                |          |            |          |                 |           | -   |    |

As there is no need to specify Apply Accounts on flip B, Withholding Tax will always be calculated in Purchase Invoices, irrespective of the Accounts in those Purchase Invoices.

5. Create a record in the Supplier Withholdings setting for the Supplier. Only the first row in the matrix will be used: any entries in other rows will be ignored. If you enter a Region or a Tax %, this will also be ignored, but any Disc. % will be included in the calculation—

| 👏 Supplie  | r Withholding: Ins | pect          |          |         |          |               |         |      |
|------------|--------------------|---------------|----------|---------|----------|---------------|---------|------|
| File Edit  | Record Windo       | w Info        |          |         |          |               |         |      |
| < >        |                    |               |          |         | New      | Duplicate     | Cancel  | Save |
| Supplie    | 518                |               |          | Closed  |          |               |         | 0    |
| Name       | Test Supplier With | . Tax from Pu | rch Inv  |         |          |               |         |      |
| Start Date | <u>1/1/2013</u>    |               | End Date |         |          |               |         |      |
| Regi       | on                 | Withh. Tax    | Tax %    | Disc. % | Tax Code | Calculate Tax | Comment |      |
| 1          |                    | T5            |          | 10      |          | Calculate     |         | A    |
| 2          |                    |               |          |         |          |               |         |      |
| 3          |                    |               |          |         |          |               |         |      |
| 4          |                    |               |          |         |          |               |         |      |
| 5          |                    |               |          |         |          |               |         |      |
| 6          |                    |               |          |         |          |               |         |      |
| 7          |                    |               |          |         |          |               |         | -    |
|            |                    |               |          |         |          |               |         |      |
|            |                    |               |          |         |          |               |         |      |

When you enter a Purchase Invoice, the first row in the relevant Supplier Withholding record will provide the Withholding Tax regime (T5 in this example). T5 will provide the Calculation Formula (T105).

 Enter Purchase Invoices in the usual way. As you add Amounts in each row, Withholding Tax will be calculated automatically and shown in the Withh. Tax field in the footer—

| No.       960107       Name       Test Supplier With. Tax from Purch Inv       OK         Supplier       518       Hold Amount       OK       OK         TOTAL       1800.00       VAT       OK       OK         Terms       Costs       Currency       Comment       Accounts       Inv. Address         Invoice Date       31/10/2013       Supp. Inv. No.       518001       Receiving Date       On Hold         Payment Terms       30       Signers       Discount Date       Prel. Booking         Transaction Date       31/10/2013       Objects       Sett. Discount       On         Due Date       30/11/2013       Reference       Credit of Invoice       C         A/C       Objects       Short.       Description       Amount       V-Cd       A         3       Advertising       1500.00       1       B       C       C         4       Interview       Interview       Interview       Interview       Interview       Interview         5       Interview       Interview       Interview       Interview       Interview       Interview         8       Interview       Interview       Interview       Interview       Interview       Interv                                                                               | Purch<br>File Ec | hase Invoice<br>dit Record                                 | : New<br>Window Inf                                                                | 0                                     |                                                           |                   |                                                                    |                      |         | •                |             | <b>-</b> × |
|----------------------------------------------------------------------------------------------------|------------------|------------------------------------------------------------|------------------------------------------------------------------------------------|---------------------------------------|-----------------------------------------------------------|-------------------|--------------------------------------------------------------------|----------------------|---------|------------------|-------------|------------|
| No.         960107         Name         Test Supplier With. Tax from Purch Inv           Supplier         518         Hold Amount         OK           TOTAL         1800.00         VAT         OK           Terms         Costs         Currency         Comment         Accounts         Inv. Address           Invoice Date         31/10/2013         Supp. Inv. No.         518001         Receiving Date         On Hold           Payment Terms         30         Signers         Discount Date         Prel. Booking           Transaction Date         31/10/2013         Objects         Sett. Discount         Prel. Booking           Due Date         30/11/2013         Reference         Credit of Invoice         Discount         C           3         Advertising         1500.00         1         B         C         D           4         Advertising         1500.00         1         C         C         D           4         Advertising         Invoice         Invoice         Invoice         Invoice         Invoice         Invoice         Invoice         Invoice         Invoice         Invoice         Invoice         Invoice         Invoice         Invoice         Invoice         Invoice         Invoic | < >              | Q-                                                         | <b>₽</b> ₽ <sub>2</sub>                                                            |                                       |                                                           |                   | New                                                                | Duplicate            | Cancel  |                  | Sa          | ve         |
| Invoice Date       31/10/2013       Supp. Inv. No.       518001       Receiving Date       On Hold         Payment Terms       30       Signers       Discount Date       Prel. Booking         Transaction Date       31/10/2013       Objects       Sett. Discount       Prel. Booking         Due Date       30/11/2013       Reference       Credit of Invoice       Credit of Invoice         4       1       355       Advertising       1500.00       1       B         5       1       1       1       1       1       1       1       0       1       0         4       1       1       1       1       1       1       1       0       1       0       0       0       0       0       0       0       0       0       0       0       0       0       0       0       0       0       0       0       0       0       0       0       0       0       0       0       0       0       0       0       0       0       0       0       0       0       0       0       0       0       0       0       0       0       0       0       0       0       0                                                                                                    | Su<br>Terms      | No. <u>960:</u><br>upplier <u>518</u><br>TOTAL<br>Costs Cu | 107<br>1800.00                                                                     | Nam<br>Hold Amour<br>VA<br>t Accounts | e <u>Test Supplier With. 1</u><br>It<br>T<br>Inv. Address | Tax from Purch Ir | IV                                                                 |                      |         | ОК               | _           | 0          |
| A/C         Objects         Short.         Description         Amount         V-Cd         A           1         355         Advertising         1500.00         1         B           2            C         C           3             C         D           4             C         D         E           5               C         D           6                E           7                   8                   9                                                                                                    | Pa<br>Trai       | Invoice Date<br>ayment Term<br>nsaction Date<br>Due Date   | <ul> <li>31/10/2013</li> <li>30</li> <li>31/10/2013</li> <li>30/11/2013</li> </ul> | _ Supp. I                             | nv. No. 518001<br>Signers<br>Objects<br>ference           |                   | Receiving Dat<br>Discount Dat<br>Sett. Discour<br>Credit of Invoic | te<br>te<br>nt<br>te |         | On Ho<br>Prel. E | ld<br>Iooki | ng         |
| 1       355       Advertising       1500.00       1       B         2       -       -       -       -       C       C         3       -       -       -       -       -       C       D         4       -       -       -       -       -       D       D<                                                                                                    |                  | A/C                                                        | Objects                                                                            | Short.                                | Description                                               |                   |                                                                    | Amount               | :       | V-Cd             |             | А          |
| 2     0     0     C       3     0     0     D       4     0     0     D       5     0     0     D       6     0     0     D       7     0     0     0       8     0     0     0                                                                                                    | 1                | 355                                                        |                                                                                    |                                       | Advertising                                               |                   |                                                                    |                      | 1500.00 | 1                | *           | в          |
| 3     -     -     -     -     -     -     -     -     -     -     -     -     -     -     -     -     -     -     -     -     -     -     -     -     -     -     -     -     -     -     -     -     -     -     -     -     -     -     -     -     -     -     -     -     -     -     -     -     -     -     -     -     -     -     -     -     -     -     -     -     -     -     -     -     -     -     -     -     -     -     -     -     -     -     -     -     -     -     -     -     -     -     -     -     -     -     -     -     -     -     -     -     -     -     -     -     -     -     -     -     -     -     -     -     -     -     -     -     -     -     -     -     -     -     -     -     -     -     -     -     -     -     -     -     -     -     -     -     -     -     -     -     -     -     - <td>2</td> <td></td> <td></td> <td></td> <td></td> <td></td> <td></td> <td></td> <td></td> <td>_</td> <td></td> <td>С</td>                                                                                                    | 2                |                                                            |                                                                                    |                                       |                                                           |                   |                                                                    |                      |         | _                |             | С          |
| 4     -     -     -     -     -     -     -     -     -     -     -     -     -     -     -     -     -     -     -     -     -     -     -     -     -     -     -     -     -     -     -     -     -     -     -     -     -     -     -     -     -     -     -     -     -     -     -     -     -     -     -     -     -     -     -     -     -     -     -     -     -     -     -     -     -     -     -     -     -     -     -     -     -     -     -     -     -     -     -     -     -     -     -     -     -     -     -     -     -     -     -     -     -     -     -     -     -     -     -     -     -     -     -     -     -     -     -     -     -     -     -     -     -     -     -     -     -     -     -     -     -     -     -     -     -     -     -     -     -     -     -     -     -     -     - <td>3</td> <td></td> <td></td> <td></td> <td></td> <td></td> <td></td> <td></td> <td></td> <td></td> <td></td> <td>D</td>                                                                                                    | 3                |                                                            |                                                                                    |                                       |                                                           |                   |                                                                    |                      |         |                  |             | D          |
| 5     -     -     -     -       6     -     -     -     -       7     -     -     -     -       8     -     -     -     -       9     -     -     -     -                                                                                                    | 4                |                                                            |                                                                                    |                                       |                                                           |                   |                                                                    |                      |         |                  |             | F          |
| 7        8        9                                                                                                    | 5                |                                                            |                                                                                    |                                       |                                                           |                   |                                                                    |                      |         |                  |             | -          |
| 8<br>9                                                                                                    | 7                |                                                            |                                                                                    |                                       |                                                           |                   |                                                                    |                      |         |                  |             |            |
| 9                                                                                                    | 8                |                                                            |                                                                                    |                                       |                                                           |                   |                                                                    |                      |         |                  |             |            |
|                                                                                                    | 9                |                                                            |                                                                                    |                                       |                                                           |                   |                                                                    |                      |         |                  |             |            |
| 10                                                                                                    | 10               |                                                            |                                                                                    |                                       |                                                           |                   |                                                                    |                      |         |                  |             |            |
| 11                                                                                                    | 11               |                                                            |                                                                                    |                                       |                                                           |                   |                                                                    |                      |         |                  |             |            |
| 12                                                                                                    | 12               |                                                            |                                                                                    |                                       |                                                           |                   |                                                                    |                      |         |                  |             |            |
| 13                                                                                                    | 13               |                                                            |                                                                                    |                                       |                                                           |                   |                                                                    |                      |         |                  |             |            |
| 14                                                                                                    | 14               |                                                            |                                                                                    |                                       |                                                           |                   |                                                                    |                      |         |                  | Ŧ           |            |

The Calculation Formula states that the Base amount for the calculation is to be the Net Amount i.e. the Purchase Invoice value excluding VAT and other taxes. The calculation is as follows—

- a. The Base value is 1500.00.
- b. 1500.00 is in the range specified in the second row in the Calculation Formula, so Tax is to be calculated at 20%. 1500 \* 20% = 300.00.
- c. The Supplier Withholding record specifies that a Discount of 10% is to be applied. 300.00 10% = 270.00.
- d. 270.00 is more than the Min. Withh. specified in the second row in the Calculation Formula (100.00), so the Withholding Tax is payable.

If the result of the Withholding Tax calculation is not correct (i.e. does not match what is shown on the Supplier's Invoice), you can overwrite the figure in the Withh. Tax field in the footer. In fact you can use this field on a purely manual basis: if you turn off the Calculate Withholding Tax option in the Purchase Invoice Settings setting, any figure that you enter in the Withh. Tax field yourself will be treated as Withholding Tax as described in this example.

Do not include the Withholding Tax amount in the TOTAL field in the header. This field should contain the sum of the Amounts from the rows and the VAT, as this is what is payable to the Supplier.

7. Approve the Purchase Invoice by marking it as OK and saving it. In the Nominal Ledger Transaction, the Withholding Tax will be credited to the

Withholding Tax Account specified in the Account Usage P/L setting, and subtracted from the posting to the Creditor Account—

| 👏 Tr | ansaction:                   | Inspect                                   |                                                            |                        |                           |                           | . • •  |
|------|------------------------------|-------------------------------------------|------------------------------------------------------------|------------------------|---------------------------|---------------------------|--------|
| <    | > <b>A</b>                   |                                           |                                                            |                        | New Duplica               | te Cancel                 | Save   |
|      | - ¥                          |                                           |                                                            |                        | New Dupilee               | ite cancer                | 5470   |
|      | No. <u>9</u><br>Text 5       | 60107 Trans.<br>18 Test Supplier With. Ta | Date <u>31/10/2013</u> Reference<br>ax from Purch Inv, GBP |                        |                           |                           | Ű      |
|      | Account                      | Objects                                   | Description                                                | Additional Description | Base 1 Debit              | Base 1 Credit             | V-Cd A |
| 1    | 800                          |                                           | Creditors                                                  |                        |                           | 1530.00                   | ^ B    |
| 2    | 355                          |                                           | Advertising                                                |                        | 1500.00                   |                           | 1      |
| 3    | 831                          |                                           | VAT Inputs Receivable                                      |                        | 300.00                    |                           | C      |
| 4    | 808                          |                                           | Withholding Tax (Account Usage)                            |                        |                           | 270.00                    | D      |
| 5    |                              |                                           |                                                            |                        |                           |                           | E      |
| 6    |                              |                                           |                                                            |                        |                           |                           | F      |
| 7    |                              |                                           |                                                            |                        |                           |                           | G      |
| 8    |                              |                                           |                                                            |                        |                           |                           |        |
| 9    |                              |                                           |                                                            |                        |                           |                           |        |
| 10   |                              |                                           |                                                            |                        |                           |                           |        |
| 11   |                              |                                           |                                                            |                        |                           |                           |        |
| 12   |                              |                                           |                                                            |                        |                           |                           |        |
| 13   |                              |                                           |                                                            |                        |                           |                           |        |
| 14   |                              |                                           |                                                            |                        |                           |                           |        |
| 15   |                              |                                           |                                                            |                        |                           |                           |        |
| 16   |                              |                                           |                                                            |                        |                           |                           |        |
| 17   |                              |                                           |                                                            |                        |                           |                           |        |
| 18   |                              |                                           |                                                            |                        |                           |                           |        |
| 19   |                              |                                           |                                                            |                        |                           |                           |        |
| 20   |                              |                                           |                                                            |                        |                           |                           |        |
| 21   |                              |                                           |                                                            |                        |                           |                           |        |
| 22   |                              |                                           |                                                            |                        |                           |                           | -      |
| D    | ifference Ba<br>ifference Ba | ase 1 0.00<br>ase 2 0.00                  |                                                            | Total<br>Total         | <u>1800.00</u><br>2857.14 | <u>1800.00</u><br>2857.14 |        |

8. The open amount of the Purchase Invoice in the Invoice Status report and in statements will be the TOTAL less Withholding Tax. This will also be the amount offered as a default when you specify the Invoice in a Payment—

| ) Payı<br>ile E | ment: New<br>Edit Record                   | Window Info |                                                                                                    |                  |                                                |         |            |    |     |
|-----------------|--------------------------------------------|-------------|----------------------------------------------------------------------------------------------------|------------------|------------------------------------------------|---------|------------|----|-----|
| < >             | <b>0</b> -                                 | م 🖶 🖴       |                                                                                                    |                  | New Du                                         | plicate | Cancel     | S  | ave |
| Pa              | No.<br>ayment Mode<br>Reference<br>Comment | 960075<br>Q | Payment Date         30/11/2013           Own Bank A/C         11223344           Image: Supp. Info on Trans. | Trar<br>So<br>La | ns. Date <u>30/11/2</u><br>ort Code<br>anguage | 013     | Crden      | ed |     |
| Paym            | ents Bank                                  |             |                                                                                                    |                  |                                                |         |            |    |     |
|                 | Invoice No.                                | Supplier    | Text                                                                                                    | B. Cur.          | Bank Amount                                    | S. Cur. | Sent Value |    | A   |
| 1               | 960107                                     | 518         | Test Supplier With. Tax from Purch Inv                                                                        | GBP              | 1530.00                                        | GBP     | 1530.00    | *  | В   |
| 2               |                                            |             |                                                                                                    |                  |                                                |         |            |    | С   |
| 3               |                                            |             |                                                                                                    |                  |                                                |         |            |    | D   |
| 4               |                                            |             |                                                                                                    |                  |                                                |         |            |    | -   |
| 5               |                                            |             |                                                                                                    |                  |                                                |         |            |    | E   |
| 6               |                                            |             |                                                                                                    |                  |                                                |         |            |    | F   |
| 7               |                                            |             |                                                                                                    |                  |                                                |         |            |    | G   |
| 8               |                                            |             |                                                                                                    |                  |                                                |         |            |    | н   |
| 9               |                                            |             |                                                                                                    |                  |                                                |         |            |    | T   |
| 10              |                                            |             |                                                                                                    |                  |                                                |         |            |    | -   |
| 11              |                                            |             |                                                                                                    |                  |                                                |         |            |    | J   |
| 12              |                                            |             |                                                                                                    |                  |                                                |         |            |    |     |
| 13              |                                            |             |                                                                                                    |                  |                                                |         |            |    |     |
| 14              |                                            |             |                                                                                                    |                  |                                                |         |            |    |     |
| 15              |                                            |             |                                                                                                    |                  |                                                |         |            |    |     |
| 16              |                                            |             |                                                                                                    |                  |                                                |         |            |    |     |
|                 |                                            |             |                                                                                                    |                  |                                                |         |            | -  |     |

### Withholding Tax from Purchase Invoices - Manual Calculation

This example describes Withholding Tax posted from Purchase Invoices, where the Tax is added manually.

Note: in Mexico, this method is used to post Withholding Tax from Purchase Invoices to a temporary Account. When a Purchase Invoice is paid, the Tax is moved from the temporary Account to a final one automatically. Outside Mexico (i.e. if the VAT Law in the Company Info setting is not "Mexican"), it is possible to post the Tax from Purchase Invoices in the same way, but Payments will not move the Tax to the final Account. Therefore, outside Mexico, configuration should be such that Purchase Invoices post to the final Account.

Step 1 describes the configuration and subsequent steps the workflow.

 The only configuration step necessary is to create a Withholding Tax regime or regimes in the Withholding Taxes setting. In this example, Taxes T6 and T7 will be used—

| E  | idit Re | cord Wind | low Info |            |          |                 |           |     |
|----|---------|-----------|----------|------------|----------|-----------------|-----------|-----|
|    |         |           |          |            |          |                 |           | Sav |
|    | Code    | Account   | Formulae | Taxed Min. | Document | Certificate No. | Share No. |     |
| 1  | T1      | 809       | T101     |            |          | 1000            |           |     |
| 2  | T2      | 809       | T101     |            |          |                 | T1        |     |
| 3  | Т3      | 809       | T103     |            |          | 3000            |           |     |
| 4  | T4      | 809       | T104     |            |          | 4000            |           |     |
| 5  | T5      |           | T105     |            |          |                 |           |     |
| 6  | T6      | 586       |          |            |          |                 |           |     |
| 7  | T7      | 587       |          |            |          |                 |           |     |
| 8  |         |           |          |            |          |                 |           |     |
| 9  |         |           |          |            |          |                 |           |     |
| 10 |         |           |          |            |          |                 |           |     |
| 11 |         |           |          |            |          |                 |           | -   |

In Mexico, enter the final Withholding Tax Account in the Account field on flip A. Outside Mexico, the Account field can be left blank.

On flip C, in Mexico enter the temporary Withholding Tax Account in the Tmp. Account field. Outside Mexico, enter the final Withholding Tax Account in this field. The Tax Rules field is used in Mexico for reporting to the tax authorities and can be left blank elsewhere—

| E  | dit Re | cord Wind | ow Info      |           |           |                               |    |
|----|--------|-----------|--------------|-----------|-----------|-------------------------------|----|
|    |        |           |              |           |           |                               | Sa |
|    | Code   | Account   | Tmp. Account | Pay. Mode | Tax Rules | Comment                       |    |
| 1  | Т1     | 809       |              |           |           | Test Withholdings Per Invoice |    |
| 2  | Т2     | 809       |              |           |           | Test Withholdings Per Invoice |    |
| 3  | Т3     | 809       |              |           |           | Test Withholdings Per Payment |    |
| 4  | T4     | 809       |              |           |           | Test Withholdings Monthly     |    |
| 5  | T5     |           |              |           |           | Test Withholdings Purch Inv   |    |
| 6  | Т6     | 586       | 596          |           | VAT_WITH  | VAT Withholding               |    |
| 7  | T7     | 587       | 597          |           | ISR_WITH  | ISR Withholding               |    |
| 8  |        |           |              |           |           |                               |    |
| 9  |        |           |              |           |           |                               |    |
| 10 |        |           |              |           |           |                               |    |
| 11 |        |           |              |           |           |                               | -  |

 Enter Purchase Invoices in the usual way. When the time comes to add Withholding Tax, choose 'Add Withholding Tax' from the Operations menu. The 'Add Withholding Tax' window opens—

| le Ed | dit Recor        | d Window      | Info         |                              |                       |          |         | -      |
|-------|------------------|---------------|--------------|------------------------------|-----------------------|----------|---------|--------|
|       | No. 96           | 0108          | Nam          | ne Test Supplier With, Tax f | C Add Withholding Row |          |         | X      |
| 5     | upplier 51       |               | Hold Amour   | nt                           | File Edit Record Win  | dow Info |         |        |
|       |                  | <u> </u>      |              | тт                           |                       | Cancel   | Sav     | е      |
|       |                  |               |              |                              | und to the me         |          |         |        |
| Terms | Costs (          | Currency Comm | ent Accounts | Inv. Address                 | Withholding Tax       |          |         |        |
|       | Invoice Da       | te 31/10/2013 | Supp. 1      | Inv. No.                     | Receiving Date        |          | On Ho   | ld     |
| Pa    | avment Ten       | ms 30         |              | Signers                      | Discount Date         |          | Prel. E | ooking |
| Tra   | ,<br>nsaction Da | te 31/10/2013 |              | Objects                      | Sett. Discount        |          |         |        |
|       | Due Da           | te 30/11/2013 |              | ference                      | Credit of Invoice     |          |         |        |
|       | 500 50           |               |              |                              |                       |          |         |        |
|       | A/C              | Objects       | Short.       | Description                  |                       | Amount   | V-Cd    | A      |
| 1     | 355              |               |              | Advertising                  |                       | 1000.00  | 1       | ≜ B    |
| 2     |                  |               |              |                              |                       |          |         | c      |
| 3     |                  |               |              |                              |                       |          |         | D      |
| 4     |                  |               |              |                              |                       |          |         | F      |
| 5     |                  |               |              |                              |                       |          |         |        |
| - 7   |                  |               |              |                              |                       |          |         |        |
| - 8   |                  |               |              |                              |                       |          |         |        |
| 9     |                  |               |              |                              |                       |          |         |        |
| 10    |                  |               |              |                              |                       |          |         |        |
| 11    |                  |               |              |                              |                       |          |         |        |
| 12    |                  |               |              |                              |                       |          |         |        |
| 13    |                  |               |              |                              |                       |          |         |        |
|       |                  |               |              |                              |                       |          |         | -      |

3. Choose the Withholding Tax regime that you need using 'Paste Special' and click [Save]. A new row will be added to the Purchase Invoice, containing the Withholding Tax Code and the Tmp. Account—

| File Edit Record Window Info                                                                                                    |                                                                                | l             |                    |             |
|----------------------------------------------------------------------------------------------------|--------------------------------------------------------------------------------|---------------|--------------------|-------------|
| < > 🔅 - 🖨 🖶                                                                                                    | New Dup                                                                        | licate Cancel |                    | Save        |
| No.         960108         Name         Test Supplier With. Tax from Purch In           Supplier         519         Hold Amount                                                                                                | IV 2                                                                           |               | ] ОК               | (           |
| Invoice Date         31/10/2013         Supp. Inv. No.           Payment Terms         30         Signers           Transaction Date         31/10/2013         Objects           Due Date         30/11/2013         Reference | Receiving Date _<br>Discount Date _<br>Sett. Discount _<br>Credit of Invoice _ |               | On Hol<br>Prel. Bo | d<br>ooking |
| A/C Objects Short. Description                                                                                                    |                                                                                | Amount        | V-Cd               | Α           |
| 1 355 Advertising                                                                                                    |                                                                                | 1000.00       | 1                  | ^ B         |
| 2 Withholding Tax T6 596                                                                                                    |                                                                                |               |                    | c           |
| 3                                                                                                    |                                                                                |               |                    | D           |
| 4                                                                                                    |                                                                                |               |                    | -           |
| 5                                                                                                    |                                                                                |               |                    | -           |
|                                                                                                    |                                                                                |               |                    |             |
| 8                                                                                                    |                                                                                |               |                    |             |
| 9                                                                                                    |                                                                                |               |                    |             |
| 10                                                                                                    |                                                                                |               |                    |             |
| 11                                                                                                    |                                                                                |               |                    |             |
| 12                                                                                                    |                                                                                |               |                    |             |
| 13                                                                                                    |                                                                                |               |                    |             |
| 14                                                                                                    |                                                                                |               |                    | *           |

- 4. Copying from the Supplier's Invoice, enter the Withholding Tax amount in the field to the right of the Tmp. Account.
- 5. Repeat steps 2-4 if more than one Withholding Tax is involved. As you add Withholding Tax rows, Withholding Tax will be calculated automatically and shown in the Withh. Tax field in the footer—

| e E   | dit Record      | Wind    | dow Ir | nfo        |            |              |                |           |            |         |         |         | ۵    |     |
|-------|-----------------|---------|--------|------------|------------|--------------|----------------|-----------|------------|---------|---------|---------|------|-----|
| >     | <b>0</b> -      | -       | e      |            |            |              |                | Nev       | v Du       | plicate | Cancel  |         | Sa   | ave |
|       | No. 960         | 108     |        | Na         | me Test S  | Supplier Wit | h. Tax from Pu | rch Inv 2 |            |         |         |         |      |     |
| s     | upplier 519     |         |        | Hold Amo   | unt        |              |                |           |            |         |         | ОК      |      |     |
|       | TOTAL           | 12      | 00.00  | 1          | /AT        |              |                |           |            |         |         |         |      |     |
|       |                 |         |        |            |            |              | _              |           |            |         |         |         |      |     |
| Terms | Costs C         | urrency | Comme  | ent Accoun | ts Inv. Ad | Idress       |                |           |            |         |         |         |      |     |
|       | Invoice Dat     | e 31/1  | 0/2013 | Supp       | Inv. No.   | 519001       |                | Recei     | ving Date  |         |         | On Ho   | bld  |     |
| P     | ayment Term     | s 30    |        |            | Signers    |              |                | Disc      | ount Date  |         |         | Prel. E | Book | ing |
| Tra   | insaction Dat   | e 31/1  | 0/2013 |            | Objects    |              |                | Sett      | Discount   |         |         |         |      |     |
|       | Due Dat         | e 30/1  | 1/2013 | R          | eference   |              |                | Credit    | of Invoice |         |         |         |      |     |
|       |                 |         |        |            |            |              |                |           |            |         |         |         |      |     |
|       | A/C             | Objects |        | Short.     | Descript   | ion          |                |           |            | Amoun   | t       | V-Cd    |      | A   |
| 2     | 355<br>Withhold | ng Tay  | т6     | 596        | Advert     | sing         | 400.00         |           |            |         | 1000.00 | 1       | Â    | В   |
| 3     | Withhold        | ng Tax  | T7     | 597        |            |              | 250.00         |           |            |         |         |         |      | C   |
| 4     |                 |         |        |            |            |              | 200000         |           |            |         |         |         |      | D   |
| 5     |                 |         |        |            |            |              |                |           |            |         |         |         |      | E   |
| 6     |                 |         |        |            |            |              |                |           |            |         |         |         |      |     |
| 7     |                 |         |        |            |            |              |                |           |            |         |         |         |      |     |
| 8     |                 |         |        |            |            |              |                |           |            |         |         | _       |      |     |
| 9     |                 |         |        |            |            |              |                |           |            |         |         |         |      |     |
| 10    |                 |         |        |            |            |              |                |           |            |         |         |         |      |     |
| 12    |                 |         |        |            |            |              |                |           |            |         |         |         |      |     |
| 13    |                 |         |        |            | _          |              |                |           |            |         |         |         |      |     |
| 14    |                 |         |        |            |            |              |                |           |            |         |         |         | Ŧ    |     |
|       |                 |         |        |            |            |              |                |           |            |         |         |         |      |     |
|       |                 |         | 000    |            | -          |              |                |           | -          |         |         |         |      |     |

Do not include the Withholding Tax amount in the TOTAL field in the header. This field should contain the sum of the Amounts from the rows and the VAT, as this is what is payable to the Supplier. 6. Approve the Purchase Invoice by marking it as OK and saving it. In the Nominal Ledger Transaction, the Withholding Tax will be credited to the Tmp. Accounts specified in the Withholding Tax rows—

| e  | Edit Reco          | ord Window Info                          |                                    |                        |              |               |          |     |
|----|--------------------|------------------------------------------|------------------------------------|------------------------|--------------|---------------|----------|-----|
| 2  | > 🗘                | →  →  → → → → → → → → → → → → → → → →    |                                    |                        | New Duplica  | te Cancel     | Sa       | ave |
|    | No. <u>96</u>      | 0108 Trans. Date                         | a <u>31/10/2013</u> Reference      |                        |              |               |          |     |
|    | Text 51<br>Account | 9 Test Supplier With. Tax fro<br>Objects | om Purch Inv 2, GBP<br>Description | Additional Description | Base 1 Debit | Base 1 Credit | V-Cd     | -   |
| 1  | 800                |                                          | Creditors                          |                        |              | 550.00        |          |     |
| 2  | 355                |                                          | Advertising                        |                        | 1000.00      |               | 1        |     |
| 3  | 831                |                                          | VAT Inputs Receivable              |                        | 200.00       |               |          |     |
| 4  | 596                |                                          | Temporary Withh. Tax T6            |                        |              | 400.00        |          |     |
| 5  | 597                |                                          | Temporary Withh. Tax T7            |                        |              | 250.00        |          |     |
| 6  | 468                |                                          | Base Currency Round Off            |                        | 0.00         |               |          |     |
| 7  |                    |                                          |                                    |                        |              |               |          |     |
| 8  |                    |                                          |                                    |                        |              |               |          | 1   |
| 9  |                    |                                          |                                    |                        |              |               |          |     |
| 10 |                    |                                          |                                    |                        |              |               |          |     |
| 11 |                    |                                          |                                    |                        |              |               |          |     |
| 12 |                    |                                          |                                    |                        |              |               |          |     |
| 13 |                    |                                          |                                    |                        |              |               |          |     |
| 14 |                    |                                          |                                    |                        |              |               |          |     |
| 15 |                    |                                          |                                    |                        |              |               |          |     |
| 16 |                    |                                          |                                    |                        |              |               |          |     |
| 1/ |                    |                                          |                                    |                        |              |               |          |     |
| 10 |                    |                                          |                                    |                        |              |               |          |     |
| 19 |                    |                                          |                                    |                        |              |               |          |     |
| 20 |                    |                                          |                                    |                        |              |               |          |     |
| 22 |                    |                                          |                                    |                        |              |               | <u> </u> | -   |
| ~~ |                    |                                          |                                    |                        |              |               |          |     |
| D  | ifference Bas      | se 1 0.00                                |                                    | Total                  | 1200.00      | 1200.00       |          |     |
| -  |                    | - 2 0.00                                 |                                    | Tatal                  | 1004 77      | 1004 77       |          |     |

7. The open amount of the Purchase Invoice in the Invoice Status report and in statements will be the TOTAL less Withholding Tax. This will also be the amount offered as a default when you specify the Invoice in a Payment—

| >   | • <b>Q</b> - | 🖨 🖶      |                                          |         | New Du                  | plicate | Cancel     | Save |
|-----|--------------|----------|------------------------------------------|---------|-------------------------|---------|------------|------|
|     | No.          | 960076   | Payment Date <u>30/11/2013</u>           | Trar    | ns. Date <u>30/11/2</u> | 013     | Ordere     | ed   |
| Pa  | ayment Mode  | Q        | Own Bank A/C 11223344                    | Sc      | ort Code                |         | OK OK      |      |
|     | Reference    |          | Supp. Info on Trans.                     | La      | anguage                 |         |            |      |
|     | Comment      |          |                                          |         |                         |         |            |      |
| aym | ents Bank    |          |                                          |         |                         |         |            |      |
|     | Invoice No.  | Supplier | Text                                     | B. Cur. | Bank Amount             | S. Cur. | Sent Value | A    |
| 1   | 960108       | 519      | 519001, Test Supplier With. Tax from Pι▶ | GBP     | 550.00                  | GBP     | 550.00     | ^ B  |
| 2   |              |          |                                          |         |                         |         |            | c 🗌  |
| 3   |              |          |                                          |         |                         |         |            | D    |
| 4   |              |          |                                          |         |                         |         |            | F    |
| 5   |              |          |                                          |         |                         |         |            | -    |
| 7   |              |          |                                          |         |                         |         |            | -    |
| 8   |              |          |                                          |         |                         |         |            | G    |
| 9   |              |          |                                          |         |                         |         |            | н    |
| 10  |              |          |                                          |         |                         |         |            | I    |
| 11  |              |          |                                          |         |                         |         |            | J    |
| 12  |              |          |                                          |         |                         |         |            |      |
| 13  |              |          |                                          |         |                         |         |            |      |
| 14  |              |          |                                          |         |                         |         |            |      |
| 15  |              |          |                                          |         |                         |         |            |      |
| 16  |              |          |                                          |         |                         |         |            |      |
| 1/  |              |          |                                          |         |                         |         |            | +    |
|     |              |          |                                          |         |                         |         |            |      |

Outside Mexico (i.e. if the VAT Law in the Company Info setting is not "Mexican"), the Nominal Ledger Transaction from this Payment will simply debit the Creditor Account and credit the Payment Mode Account as normal. In Mexico, additional postings will be added, moving the Withholding Tax from the Tmp. Account to the final one—

| 👏 Tr | ansaction: Ir  | spect            |                                  |                        |              |               | , • <b>×</b> |
|------|----------------|------------------|----------------------------------|------------------------|--------------|---------------|--------------|
| File | Edit Reco      | ord Window Info  |                                  |                        |              |               |              |
| <    | > <b>Ö</b>     |                  |                                  |                        | New Duplica  | ate Cancel    | Save         |
|      | No. 960        | 0076 Trans. Date | 30/11/2013 Reference             |                        |              |               | D            |
|      | Text           |                  |                                  |                        |              |               |              |
|      | Account        | Objects          | Description                      | Additional Description | Base 1 Debit | Base 1 Credit | V-Cd A       |
| 1    | 800            |                  | 519001 519 Test Supplier With. 1 | >                      | 550.00       |               | A B          |
| 2    | 700            | 3                | Cheque                           |                        |              | 550.00        |              |
| 3    | 596            |                  | Temporary Withh. Tax T6          |                        | 400.00       |               | C            |
| 4    | 586            |                  | Withh. Tax T6                    |                        |              | 400.00        | D            |
| 5    | 597            |                  | Temporary Withh. Tax T7          |                        | 250.00       |               | E            |
| 6    | 587            |                  | Withh. Tax T7                    |                        |              | 250.00        | F            |
| 7    |                |                  |                                  |                        |              |               | G            |
| 8    |                |                  |                                  |                        |              |               |              |
| 9    |                |                  |                                  |                        |              |               |              |
| 10   |                |                  |                                  |                        |              |               |              |
| 11   |                |                  |                                  |                        |              |               |              |
| 12   |                |                  |                                  |                        |              |               |              |
| 13   |                |                  |                                  |                        |              |               |              |
| 14   |                |                  |                                  |                        |              |               |              |
| 15   |                |                  |                                  |                        |              |               |              |
| 16   |                |                  |                                  |                        |              |               |              |
| 17   |                |                  |                                  |                        |              |               |              |
| 18   |                |                  |                                  |                        |              |               |              |
| 19   |                |                  |                                  |                        |              |               |              |
| 20   |                |                  |                                  |                        |              |               |              |
| 21   |                |                  |                                  |                        |              |               |              |
| 22   |                |                  |                                  |                        |              |               | Ŧ            |
|      |                |                  |                                  |                        |              |               |              |
| D    | ifference Bas  | e10.00_          |                                  | Tota                   | 1200.00      | 1200.00       |              |
| D    | lifference Bas | e 2 0.00         |                                  | Tota                   | 1904.77      | 1904.77       |              |

### Withholding Tax from Payments - Per Invoice Basis

This example describes Withholding Tax posted from Payments and calculated on a Per Month basis. Illustrated below are the Withholding Calculation Formula, the Withholding Tax and the Supplier Withholding record—

| ne cait | Rec  | ord Windo                                                         | w Info                    |              |            |                       |        |      |
|---------|------|-------------------------------------------------------------------|---------------------------|--------------|------------|-----------------------|--------|------|
| < >     |      |                                                                   |                           |              | New        | Duplicate             | Cancel | Save |
|         | Code | T101                                                              |                           | Name         | Test Withh | . Tax Per Invoic      | e      | 6    |
| Non Tax | Base | 1                                                                 | 000 Min. W                | ithh. Amount |            | 50                    |        |      |
|         |      | <ul> <li>Per Paym</li> <li>Per Invoi</li> <li>On Purch</li> </ul> | ient<br>ce<br>ase Invoice |              | VAT Am     | ount<br>ng Tax Amount |        |      |
|         |      | From                                                              | То                        | %            | Add        | Min. With             | h.     |      |
|         | 1    |                                                                   | 0 999999999               | 9 10         |            |                       |        |      |
|         | 2    |                                                                   |                           |              |            |                       |        |      |
|         | 2    |                                                                   |                           |              |            |                       |        |      |
|         | 3    |                                                                   |                           |              |            |                       |        |      |

| ) Wit<br>le | hholo<br>Edit | ling<br>Rec | Taxes: Ins<br>ord Wi | pect<br>ndow | Info             |           |       |         |          |                    |        |            |      |      |    |
|-------------|---------------|-------------|----------------------|--------------|------------------|-----------|-------|---------|----------|--------------------|--------|------------|------|------|----|
|             |               |             |                      |              |                  |           |       |         |          |                    |        |            | Save |      |    |
| 1           | Cod<br>T1     | e           | Account<br>809       |              | Formulae<br>T101 |           | Taxe  | d Min.  | Document | Certificat<br>1000 | te No. | Share No.  | A    |      |    |
| 2           | T2            |             | 809                  |              | T101             |           |       |         |          |                    |        | T1         | в    |      |    |
| 3           | Т3            |             | 809                  |              | T103             |           |       |         |          | 3000               |        |            | - C  |      |    |
| 4           | T4            |             | 809                  |              | T104             |           |       |         |          | 4000               |        |            |      |      |    |
| 5<br>6      | ٩             | Witł        | nholding             | Taxes        | : Inspect        |           |       |         | 1        |                    |        | 1          |      |      | 3  |
| 7           | Fil           | e E         | dit Red              | ord          | Window           | Info      |       |         |          |                    |        |            |      |      |    |
| 8           |               |             |                      |              |                  |           |       |         |          |                    |        |            |      | Save |    |
| 9           |               |             |                      |              |                  |           |       |         |          |                    |        |            |      | 0010 |    |
| 10          |               |             | Code                 | Accou        | int              | Comment   |       | N/L Tra | ns       | Tax Code           | Apply  |            |      | ٨    | e. |
| 11          |               | 1           | T1                   | 809          |                  | Test With | hold► | -       |          |                    | 200:5  | 85         |      |      |    |
|             |               | 2           | Т2                   | 809          |                  | Test With | hold⊳ | -       |          |                    | 811:8  | 22         |      | В    |    |
|             |               | 3           | Т3                   | 809          |                  | Test With | hold⊳ | -       |          |                    | 200:5  | 85,811:822 |      | c    |    |
|             |               | 4           | T4                   | 809          |                  | Test With | hold⊳ | -       |          |                    | 200:5  | 85,811:822 |      |      |    |
|             |               | 5           |                      |              |                  |           |       |         |          |                    |        |            |      |      |    |
|             |               | 6           |                      |              |                  |           |       |         |          |                    |        |            |      |      |    |
|             |               | 7           |                      |              |                  |           |       |         |          |                    |        |            |      |      |    |
|             |               | 8           |                      |              |                  |           |       |         |          |                    |        |            |      |      |    |
|             |               | 9           |                      |              |                  |           |       |         |          |                    |        |            |      |      |    |
|             |               | 10          |                      |              |                  |           |       |         |          |                    |        |            |      |      |    |
|             |               | 11          |                      |              |                  |           |       |         |          |                    |        |            |      |      |    |

| 👏 Supplier | Withholding: Insp   | ect          |          |           |          |               |         |      |
|------------|---------------------|--------------|----------|-----------|----------|---------------|---------|------|
| File Edit  | Record Window       | v Info       |          |           |          |               |         |      |
| < >        |                     |              |          |           | New      | Duplicate     | Cancel  | Save |
| Supplier   | 515                 | _            |          | Closed    |          |               |         | 0    |
| Name       | Test Supplier With. | Tax per Invo | pice     |           |          |               |         |      |
| Start Date | 1/1/2013            |              | End Date | 31/12/201 | 3        |               |         |      |
| Regio      | n                   | Withh. Tax   | Tax %    | Disc. %   | Tax Code | Calculate Tax | Comment |      |
| 1          |                     | T1           | 15.00    |           |          | Calculate     |         |      |
| 2          |                     | T2           | 12.00    |           |          | Calculate     |         |      |
| 3          |                     |              |          |           |          |               |         |      |
| 4          |                     |              |          |           |          |               |         |      |
| 5          |                     |              |          |           |          |               |         |      |
| 6          |                     |              |          |           |          |               |         |      |
| 7          |                     |              |          |           |          |               |         | -    |
|            |                     |              |          |           |          |               |         |      |
|            |                     |              |          |           |          |               |         |      |

Follow these steps—

1. In this example, we will pay the following Purchase Invoices. Withholding Tax will be payable on the Invoice values excluding VAT i.e. the values in the Excl. VAT column—

| 👏 Purchas             | se Invoice Journal                    |             |                                     |                         |                                                                                              |                                                                                                    | •                                                           | × |
|-----------------------|---------------------------------------|-------------|-------------------------------------|-------------------------|----------------------------------------------------------------------------------------------|----------------------------------------------------------------------------------------------------|-------------------------------------------------------------|---|
| File Edit             | Record Windo                          | w Info      |                                     |                         |                                                                                              |                                                                                                    |                                                             |   |
| <b>0</b> -            |                                       |             |                                     |                         |                                                                                              |                                                                                                    | Search                                                      |   |
| Purchase<br>Radio Imp | Invoice Journal<br>port/Export Limite | ed          | Enterpri                            | se by HansaW<br>Invoice | forld, Print date:<br>Period 1/1/2<br>Period 1/1/2<br>Both O<br>s and Cash Notes<br>All Cont | 19/11/2013<br>2013 : 31/12<br>2013 : 31/12<br>2013 : 31/12<br>Supplie<br>Ked and not<br>s and Credit<br>act Classific | 12:10<br>/2013<br>/2013<br>r:515<br>OKed<br>Notes<br>ations |   |
| Ser. No               | Inv Date                              | Sup. Inv No | Supplier                            | VAT                     | Exd VAT                                                                                      | Ind VAT                                                                                                    |                                                             | - |
| 960095                | 31/10/2013                            | 515001      | Test Supplier With. Tax per Invoice | 20.00                   | 100.00                                                                                       | 120.00                                                                                                    | GBP                                                         |   |
| 960096                | 31/10/2013                            | 515002      | Test Supplier With. Tax per Invoice | 240.00                  | 1,200.00                                                                                     | 1,440.00                                                                                                    | GBP                                                         |   |
| 960097                | 31/10/2013                            | 515003      | Test Supplier With. Tax per Invoice | 300.00                  | 1,500.00                                                                                     | 1,800.00                                                                                                    | GBP                                                         |   |
| 960098                | 31/10/2013                            | 515004      | Test Supplier With. Tax per Invoice | 300.00                  | 1,500.00                                                                                     | 1,800.00                                                                                                    | GBP                                                         |   |
|                       |                                       |             | GBP                                 | VAT<br>860.00           | Excl VAT<br>4,300.00                                                                         | Ind VAT<br>5,160.00                                                                                                   |                                                             | • |

This is one of the Purchase Invoices-

| Durc | hase Invoice                                           | :: Inspect<br>Window Int                                                         |                         |                                                |                 |                                                                  |                      |        |                     |             |
|------|--------------------------------------------------------|----------------------------------------------------------------------------------|-------------------------|------------------------------------------------|-----------------|------------------------------------------------------------------|----------------------|--------|---------------------|-------------|
| < >  | Q                                                      | ⊕                                                                                | 0                       |                                                |                 | New                                                              | Duplicate            | Cancel |                     | Save        |
| S    | No. <u>960</u><br>upplier <u>515</u><br>TOTAL          | 120.00                                                                           | Nam<br>Hold Amour<br>VA | e <u>Test Supplier With.</u> nt                | Tax per Invoice |                                                                  |                      | V      | OK                  | (           |
| Pi   | Invoice Dat<br>ayment Term<br>insaction Dat<br>Due Dat | e <u>31/10/2013</u><br>s <u>30</u><br>e <u>31/10/2013</u><br>e <u>30/11/2013</u> | L Accounts              | inv. No. <u>515001</u> Signers Objects ference |                 | Receiving Da<br>Discount Da<br>Sett. Discour<br>Credit of Invoid | te<br>te<br>nt<br>ce |        | On Hold<br>Prel. Bo | d<br>ooking |
|      | A/C                                                    | Objects                                                                          | Short.                  | Description                                    |                 |                                                                  | Amoun                | t      | V-Cd                | Α           |
| 1    | 355                                                    |                                                                                  |                         | Advertising                                    |                 |                                                                  |                      | 100.00 | 1                   | ^ B         |
| 2    |                                                        |                                                                                  |                         |                                                |                 |                                                                  |                      |        |                     | C           |
| - 3  |                                                        |                                                                                  |                         |                                                |                 |                                                                  |                      |        |                     | D           |
|      |                                                        |                                                                                  |                         |                                                |                 |                                                                  |                      |        |                     | Е           |
| 6    |                                                        |                                                                                  |                         |                                                |                 |                                                                  |                      |        |                     |             |
| 7    |                                                        |                                                                                  |                         |                                                |                 |                                                                  |                      |        |                     |             |
| 8    |                                                        |                                                                                  |                         |                                                |                 |                                                                  |                      |        |                     |             |
| 9    |                                                        |                                                                                  |                         |                                                |                 |                                                                  |                      |        |                     |             |
| 10   |                                                        |                                                                                  |                         |                                                |                 |                                                                  |                      |        |                     |             |
| 11   |                                                        |                                                                                  |                         |                                                |                 |                                                                  |                      |        |                     |             |
| 12   |                                                        |                                                                                  |                         |                                                |                 |                                                                  |                      |        |                     |             |
| 13   |                                                        |                                                                                  |                         |                                                |                 |                                                                  |                      |        |                     | _           |
| 14   |                                                        |                                                                                  |                         |                                                |                 |                                                                  |                      |        |                     |             |
|      | C                                                      | urrency <u>GBP</u>                                                               | Withh.                  | Tax                                            | Ext. Tax        |                                                                  | Calculated VA        | т      | 20.00               |             |

The Purchase Invoice was entered as normal, with no reference to Withholding Tax.

The Account is included in the range in the Apply field for Withholding Tax T1 (flip B), and Tax T1 is listed in the Supplier Withholding record for Supplier 515. So, Withholding Tax will be calculated on that basis (using the Formula T101 specified in Tax T1).

2. When you enter the Purchase Invoice in a Payment, a message will inform you that a Withholding Tax calculation is needed—

| 🜔 Pa | aymeni<br>Edit    | : New                               | Window Info |                              |                                                |                  |                                 |          |          |                 |     | 8   |
|------|-------------------|-------------------------------------|-------------|------------------------------|------------------------------------------------|------------------|---------------------------------|----------|----------|-----------------|-----|-----|
| <    | >                 | Ö-                                  |             |                              |                                                |                  | New                             | Dup      | olicate  | Cancel          | Sa  | ive |
|      | Paymer<br>Re<br>C | No.<br>nt Mode<br>ference<br>omment | 960069<br>Q | Payment Date<br>Own Bank A/C | 29/11/2013<br>11223344<br>Supp. Info on Trans. | Trar<br>So<br>La | ns. Date<br>ort Code<br>anguage | 29/11/20 | 013      | Corde           | red | 0   |
| Pay  | ments             | Bank                                |             |                              |                                                |                  |                                 |          |          |                 |     |     |
|      | Inve              | vice No.                            | Supplier    | Text                         |                                                | B. Cur.          | Bank Am                         | ount     | S. Cur.  | Sent Value      |     | А   |
|      | 1 960             | 095                                 | 515         | 515001, Test S               | upplier With. Tax per Inv                      | GBP              |                                 | 120.00   | GBP      | 120.00          |     | в   |
| 1    | 2                 |                                     |             |                              |                                                |                  |                                 |          |          |                 |     | C   |
| 1    | 3                 |                                     |             |                              |                                                |                  | _                               |          |          |                 |     | -   |
| 4    | 4                 |                                     |             | Enterprise by                | HansaWorld                                     |                  |                                 | ×        |          |                 |     | D   |
| 1    | 5                 |                                     |             |                              |                                                |                  |                                 |          |          |                 |     | E   |
| (    | 6                 |                                     |             |                              |                                                |                  |                                 |          |          |                 |     | F   |
| 1    | 7                 |                                     |             | 💽 💽 V                        | /ithholding Taxes calcula                      | ation ne         | eded.                           |          |          |                 |     | G   |
| 8    | В                 |                                     |             | $\mathbf{\nabla}$            | -                                              |                  |                                 |          |          |                 |     | н   |
| 9    | 9                 |                                     |             |                              |                                                |                  |                                 |          |          |                 |     | -   |
| 10   | 0                 |                                     |             |                              |                                                |                  |                                 |          |          |                 |     | 1   |
| 1    | 1                 |                                     |             |                              |                                                |                  | ОК                              |          |          |                 |     | 1   |
| 12   | 2                 |                                     |             |                              |                                                | l                |                                 |          |          |                 |     |     |
| 13   | 3                 |                                     |             |                              |                                                |                  |                                 |          |          |                 |     |     |
| 14   | 4                 |                                     |             |                              |                                                |                  |                                 |          |          |                 |     |     |
| 1    | 5                 |                                     |             |                              |                                                |                  |                                 |          |          |                 |     |     |
| 16   | 6                 |                                     |             |                              |                                                |                  |                                 |          |          |                 |     |     |
| 1    | 7                 |                                     |             |                              |                                                |                  |                                 |          |          |                 | -   |     |
|      |                   |                                     |             |                              | Currency                                       | / <u>GBP</u>     |                                 |          | Withdrav | vn <u>120</u> . | .00 |     |

This message will appear because there is a record in the Supplier Withholdings setting for the Supplier in which it has been specified that Tax is to be calculated. The message is there to remind you to carry out a Withholding Tax calculation (step 3 below), but it does not necessarily mean that Tax will be payable (for example, the result of the calculation might be less than the Min. Amount).

3. Add the remaining Purchase Invoices to the Payment-

| No.         960069           Payment Mode         Q           Reference            Comment            Payments         Bank           Invoice No.         Supplier           1         960095         515           2         960096         515 | Payment Date 29/11/2013<br>Own Bank A/C 11223344<br>Supp. Info on Trans. | Tran<br>So<br>La | ns. Date <u>29/11/20</u><br>ort Code<br>inguage | )13     | Ordere     | ed |   |
|----------------------------------------------------------------------------------------------------|--------------------------------------------------------------------------|------------------|-------------------------------------------------|---------|------------|----|---|
| Payments         Bank           Invoice No.         Supplier           1         960095         515           2         960096         515                                                                                                    | Text                                                                     | B. Our           |                                                 |         |            |    |   |
| Invoice No.         Supplier           1         960095         515           2         960096         515                                                                                                    | Text                                                                     | B. Cur           |                                                 |         |            |    |   |
| 1 960095 515<br>2 960096 515                                                                                                    | FARMAN THE REAL PROPERTY AND A                                           | D. Cur.          | Bank Amount                                     | S. Cur. | Sent Value |    | A |
| 2 960096 515                                                                                                    | 515001, Test Supplier With. Tax per Inve                                 | GBP              | 120.00                                          | GBP     | 120.00     |    | в |
|                                                                                                    | 515002, Test Supplier With. Tax per Inv>                                 | GBP              | 1440.00                                         | GBP     | 1440.00    |    | - |
| 3 960097 515                                                                                                    | 515003, Test Supplier With. Tax per Inv>                                 | GBP              | 1800.00                                         | GBP     | 1800.00    |    | - |
| 4 960098 515                                                                                                    | 515004, Test Supplier With. Tax per Inv>                                 | GBP              | 1800.00                                         | GBP     | 1800.00    |    | D |
| 5                                                                                                    |                                                                          |                  |                                                 |         |            |    | Е |
| 6                                                                                                    |                                                                          |                  |                                                 |         |            |    | F |
| 7                                                                                                    |                                                                          |                  |                                                 |         |            |    | G |
| 8                                                                                                    |                                                                          |                  |                                                 |         |            |    | н |
| 9                                                                                                    |                                                                          |                  |                                                 |         |            |    | - |
| 10                                                                                                    |                                                                          |                  |                                                 |         |            |    | 1 |
| 11                                                                                                    |                                                                          |                  |                                                 |         |            |    | J |
| 12                                                                                                    |                                                                          |                  |                                                 |         |            |    |   |
| 13                                                                                                    |                                                                          |                  |                                                 |         |            |    |   |
| 14                                                                                                    |                                                                          |                  |                                                 |         |            |    |   |
| 15                                                                                                    |                                                                          |                  |                                                 |         |            |    |   |
| 16                                                                                                    |                                                                          |                  |                                                 |         |            |    |   |
| 17                                                                                                    |                                                                          |                  |                                                 |         |            | Ŧ  |   |

4. Choose 'Calculate Withholding Taxes' from the Operations menu. New rows will be added to the Payment containing the result of the Withholding Tax calculation. In this case, Withholding Tax is payable on Invoices 960097 and 960098, and the Withholding Tax amounts were subtracted from the Bank Amounts and Sent Values for those Invoices (third and fourth rows)—

| ie<br>c | >     | Record  |          | Into |                |                           |               | New      | Du      | plicate  | Cancel     | Sav |
|---------|-------|---------|----------|------|----------------|---------------------------|---------------|----------|---------|----------|------------|-----|
|         |       | ¥       |          | ·    |                |                           |               | TACAA    | Du      | plicate  |            | 541 |
|         |       | No.     | 960069   |      | Payment Date   | 29/11/2013                | Tra           | ns. Date | 29/11/2 | 013      | Order      | ed  |
| P       | aymen | nt Mode | Q        |      | Own Bank A/C   | 11223344                  | So            | ort Code |         |          | CK         |     |
|         | Ref   | ference |          |      |                | Supp. Info on Trans.      | La            | anguage  |         |          |            |     |
|         | Co    | omment  |          |      |                |                           |               |          |         |          |            |     |
| aym     | nents | Bank    |          |      |                |                           |               |          |         |          |            |     |
|         | Invo  | ice No. | Supplier |      | Text           |                           | B. Cur.       | Bank Ar  | nount   | S. Cur.  | Sent Value |     |
| 1       | 960   | 095     | 515      |      | 515001, Test S | upplier With. Tax per Inv | GBP           |          | 120.00  | GBP      | 120.00     |     |
| 2       | 960   | 096     | 515      |      | 515002, Test S | upplier With. Tax per Inv | GBP           |          | 1440.00 | GBP      | 1440.00    |     |
| 3       | 960   | 097     | 515      |      | 515003, Test S | upplier With. Tax per Inv | GBP           |          | 1725.00 | GBP      | 1725.00    |     |
| 4       | 960   | 098     | 515      |      | 515004, Test S | upplier With. Tax per Inv | GBP           |          | 1725.00 | GBP      | 1725.00    |     |
| 5       | 960   | 097     | 515      |      | 515003, Test S | upplier With. Tax per Inv | GBP           |          | 75.00   | GBP      | 75.00      |     |
| 6       | 960   | 098     | 515      |      | 515004, Test S | upplier With. Tax per Inv | GBP           |          | 75.00   | GBP      | 75.00      |     |
| 7       |       |         |          |      |                |                           |               |          |         |          |            |     |
| 8       |       |         |          |      |                |                           |               |          |         |          |            |     |
| 9       |       |         |          |      |                |                           |               |          |         |          |            |     |
| 10      |       |         |          |      |                |                           |               |          |         |          |            |     |
| 11      | _     |         |          |      |                |                           |               |          |         |          |            |     |
| 12      | _     |         |          |      |                |                           |               |          |         |          |            |     |
| 10      |       |         |          |      |                |                           |               |          |         |          |            |     |
| 15      |       |         |          |      |                |                           |               |          |         |          |            |     |
| 16      |       |         |          |      |                |                           |               | -        |         |          |            |     |
| 17      |       |         |          |      |                |                           |               |          |         |          |            | -   |
|         |       |         | 1        |      | 1              | Curren                    | cy <u>GBP</u> |          |         | Withdrav | vn 5160.0  | 0   |

On flip G of the Payment, the Withholding Tax regime ("T1" in this case) and the Base amount (i.e. the amount on which Withholding Tax was calculated) will be placed in the relevant fields in the rows containing the Withholding Tax—

| ۲   | Payr | ment: New                                 |             |                              |                                         |                   |                                      |             |                  | • <b>×</b> |
|-----|------|-------------------------------------------|-------------|------------------------------|-----------------------------------------|-------------------|--------------------------------------|-------------|------------------|------------|
| Fil | e E  | dit Record                                | Window Info |                              |                                         |                   |                                      |             |                  |            |
| <   | >    | <b>Q</b> -                                | 🖨 🖶         |                              |                                         |                   | New                                  | Duplicate   | Cancel           | Save       |
|     | Pa   | No.<br>yment Mode<br>Reference<br>Comment | 960069<br>Q | Payment Date<br>Own Bank A/C | 29/11/2013<br>11223344<br>Supp. Info on | Trans.            | Frans. Date<br>Sort Code<br>Language | 29/11/2013  | _ Ordere         | ed 🥔       |
| F   | ayme | ents Bank                                 |             |                              |                                         |                   |                                      |             |                  |            |
|     |      | Invoice No.                               | Supplier    | Round Off A/C                | Round Off                               | Instalment        | W. Tax                               | W. Tax Base | Reference Number | Α          |
|     | 1    | 960095                                    | 515         |                              |                                         |                   |                                      |             |                  | ^ B        |
|     | 2    | 960096                                    | 515         |                              |                                         |                   |                                      |             |                  | <u> </u>   |
|     | 3    | 960097                                    | 515         |                              |                                         |                   |                                      |             |                  | -          |
|     | 4    | 960098                                    | 515         |                              |                                         |                   |                                      |             |                  | D          |
|     | 5    | 960097                                    | 515         |                              |                                         |                   | T1                                   | 1500.00     |                  | E          |
|     | 6    | 960098                                    | 515         |                              |                                         |                   | T1                                   | 1500.00     |                  | F          |
|     | 7    |                                           |             |                              |                                         |                   |                                      |             |                  | G          |
|     | 8    |                                           |             |                              |                                         |                   |                                      |             |                  | н          |
|     | 9    |                                           |             |                              |                                         |                   |                                      |             |                  |            |
|     | 10   |                                           |             |                              |                                         |                   |                                      |             |                  | 1          |
|     | 11   |                                           |             |                              |                                         |                   |                                      |             |                  | J          |
|     | 12   |                                           |             |                              |                                         |                   |                                      |             |                  |            |
|     | 13   |                                           |             |                              |                                         |                   |                                      |             |                  |            |
|     | 14   |                                           |             |                              |                                         |                   |                                      |             |                  |            |
|     | 15   |                                           |             |                              |                                         |                   |                                      |             |                  |            |
|     | 16   |                                           |             |                              |                                         |                   |                                      |             |                  |            |
|     | 17   |                                           |             |                              |                                         |                   |                                      |             |                  | -          |
|     |      |                                           |             |                              |                                         | Currency <u>G</u> | 3P                                   | Withdr      | awn5160.0        | 0          |

If you specified a Payment Mode on flip C of the Withholding Tax regime, this will be copied to flip C of the Payment rows containing the Withholding Tax as well.

As the Tax Calculation Base in the Calculation Formula is Per Invoice, the Non Tax. Base is applied separately to each Invoice being paid. The Calculation Formula also states that the Base amount for the calculation is to be the Net Amount i.e. the Purchase Invoice value excluding VAT and other taxes. The calculations are as follows—

- a. The Base value for Invoice 960095 is 100.00.
- b. The Non Tax. Base in the Calculation Formula is 1000.00, so Withholding Tax will be calculated on 100.00 1000.00 = -900.00. As this is less than zero, Invoice 960095 is not liable for Withholding Tax.
- c. The Base Value for Invoice 960096 is 1200.00. The Non Tax. Base is again applied to this amount. Withholding Tax will be calculated on 1200.00 1000.00 = 200.00.
- d. The Supplier Withholding record specifies that Withholding Tax is 15%. This overrules the 10% specified in the Calculation Formula.
- e. 200 \* 15% = 30.00. 30.00 is less than the Min. Withh. Amount (50.00), so Invoice 960096 is not liable for Withholding Tax.
- f. For Invoice 960097, the Base value is 1500.00. After subtracting the Non Tax. Base, the calculation is 500 \* 15% = 75.00. 75.00 is more

than the minimum, so this is the Withholding Tax Amount that is payable.

- g. Step (f) is repeated for Invoice 960098.
- 5. Approve the Payment in the usual way by checking the OK box and saving. The following Transaction will be created in the Nominal Ledger—

| 👏 Tr | ansaction: In  | spect                   |                                  |                        |              | _             | . •  | ×   |
|------|----------------|-------------------------|----------------------------------|------------------------|--------------|---------------|------|-----|
| File | Edit Reco      | rd Window Info          |                                  |                        |              |               |      |     |
| <    | > Ö-           | - 🖨 🖶                   |                                  |                        | New Duplica  | te Cancel     | Sa   | ve  |
|      | No. 960        | 069 Trans. Date 29/11/2 | 013 Reference                    |                        |              |               |      | 0   |
|      | Text           |                         |                                  |                        |              |               |      |     |
|      | Account        | Objects                 | Description                      | Additional Description | Base 1 Debit | Base 1 Credit | V-Cd | A   |
| 1    | 800            |                         | 515001 515 Test Supplier With. T |                        | 120.00       |               |      | B   |
| 2    | 700            | 3                       | Cheque                           |                        |              | 5010.00       |      | ) – |
| 3    | 800            |                         | 515002 515 Test Supplier With. া |                        | 1440.00      |               |      | C   |
| 4    | 800            |                         | 515003 515 Test Supplier With. া |                        | 1725.00      |               |      | D   |
| 5    | 800            |                         | 515004 515 Test Supplier With. া |                        | 1725.00      |               |      | Е   |
| 6    | 800            |                         | 515003 515 Test Supplier With. া |                        | 75.00        |               |      | F   |
| 7    | 809            |                         | Test Withholdings Per Invoice    |                        |              | 75.00         |      | G   |
| 8    | 800            |                         | 515004 515 Test Supplier With. া |                        | 75.00        |               |      |     |
| 9    | 809            |                         | Test Withholdings Per Invoice    |                        |              | 75.00         |      |     |
| 10   |                |                         |                                  |                        |              |               |      |     |
| 11   |                |                         |                                  |                        |              |               |      |     |
| 12   |                |                         |                                  |                        |              |               |      |     |
| 13   |                |                         |                                  |                        |              |               |      |     |
| 14   |                |                         |                                  |                        |              |               |      |     |
| 15   |                |                         |                                  |                        |              |               |      |     |
| 16   |                |                         |                                  |                        |              |               |      |     |
| 17   |                |                         |                                  |                        |              |               |      |     |
| 18   |                |                         |                                  |                        |              |               |      |     |
| 19   |                |                         |                                  |                        |              |               |      |     |
| 20   |                |                         |                                  |                        |              |               |      |     |
| 21   |                |                         |                                  |                        |              |               |      |     |
| 22   |                |                         |                                  |                        |              |               |      | -   |
|      |                |                         |                                  |                        |              |               |      |     |
| D    | ifference Base | 1 0.00                  |                                  | Tota                   | 5160.00      | 5160.00       |      |     |
| n    | ifference Base | 2 0.00                  |                                  | Tota                   | 8190 49      | 8190.49       |      |     |
|      | merence base   |                         |                                  | 1018                   | 0150.45      | 3150.45       |      |     |

The full payment amount including Withholding Tax is debited to the Creditor Account, as the Invoice is fully paid, and the Withholding Tax Amounts are credited to the Account specified on flip A of the relevant rows in the Withholding Taxes setting (Account 809 in both cases in this example).

Approving the Payment also causes Withholding Certificates to be created in the Withholding Certificates setting. As the Tax Calculation Base in the Calculation Formula is Per Invoice, separate records will be created for each Invoice liable for Withholding Tax—

| File       Edit       Record       Window       Info          >       Image: Concel       Save         Withh. Tax       T1       No.       1000       Calc. Formulae       T101         Supplier       515       Supplier Name       Test Supplier With. Tax per Invoice       Image: Comment         User       FF       User Name       Francoise French       Image: Comment         Pay. No.       960069       Pay. Date       29/11/2013       Language         Pay. Reference       Pay. Comment       Image: Comment       Image: Comment                                                                                                    |      |
|----------------------------------------------------------------------------------------------------|------|
| Image: Supplier S15     New     Duplicate     Cancel     Save       Withh. Tax     T1     No.     1000     Calc. Formulae     T101     Image: Supplier S15       Supplier     515     Supplier Name     Test Supplier With. Tax per Invoice     Image: Supplier S15     Image: Supplier S15       User     FF     User Name     Francoise French     Image: Supplier S15       Comment     Pay. No.     960069     Pay. Date     29/11/2013     Language       Pay. Reference     Pay. Comment     Image: Supplier S15     Image: Supplier S15                                                                                                    |      |
| Withh. Tax       T1       No.       1000       Calc. Formulae       T101       Image: Constraint of the state of the state of th |      |
| Supplier     515     Supplier Name     Test Supplier With. Tax per Invoice       User     FF     User Name     Francoise French       Comment                                                                                                    |      |
| User         FF         User Name         Francoise French           Comment                                                                                                    |      |
| Comment                                                                                                    |      |
| Pay. No.         960069         Pay. Date         29/11/2013         Language           Pay. Reference         Pay. Comment                                                                                                    |      |
| Pay. Reference Pay. Comment                                                                                                    |      |
|                                                                                                    |      |
| Currency         GBP         Base         1500.00         Amount         75.00                                                                                                    |      |
| Payment Row         4         Form         Tax %         15.00                                                                                                    |      |
| Tax Comment Test Withholdings Per Invoice                                                                                                    |      |
| Payme Withholding Certificate: Inspect                                                                                                    | • ×  |
| 2<br>3 < > → → → New Duplicate Cancel                                                                                                    | Save |
| Withh. Tax T1 No. 1001 Calc. Formulae T101                                                                                                    | pP . |
| Supplier 515 Supplier Name Test Supplier With. Tax per Invoice                                                                                                    |      |
| User FF User Name Francoise French                                                                                                    |      |
| Comment                                                                                                    | _    |
| Pay. No. 960069 Pay. Date 29/11/2013 Language                                                                                                    |      |
| Pay. Reference Pay. Comment                                                                                                    |      |
| Currency GBP Base 1500.00 Amount 75.                                                                                                    | 00   |
| Payment Row 5 Form Tax % 15.                                                                                                    | 00   |
| Tax Comment Test Withholdings Per Invoice                                                                                                    | _    |
| Devenant Devening Marcola Provide Automatic                                                                                                    |      |
| Payment Row Invoice No. Base Amount Amount                                                                                                    |      |
|                                                                                                    |      |
| 3                                                                                                    |      |
|                                                                                                    |      |
|                                                                                                    |      |

The Nos. (1000 and 1001 in the illustration) follows the numbering sequence specified in the Certificate No. field on flip A of the row for the T1 Tax in the Withholding Taxes setting, and the Tax Comment comes from the Comment field in the same setting.

The Payment and the Withholding Certificates will be connected to each other through the Attachments facility. This allows you to open the Certificates quickly and easily when reviewing the Payment, or to open the Payment from one of the Certificates. When viewing the Payment or Certificate, click the button with the paper clip image to open a list of attachments. Then double-click an item in this list to open it.

6. In Argentina, it is normal practice to print Withholding Certificates and send them to Suppliers with payments. You can print a Withholding Certificate in the usual ways: by opening it in a record window and clicking the Printer icon; or by opening the list of documents in the Purchase Ledger and selecting 'Withholding Certificates'.

### Withholding Tax from Payments - Per Payment Basis

This example describes Withholding Tax posted from Payments and calculated on a Per Payment basis. Illustrated below are the Withholding Calculation Formula, the Withholding Tax and the Supplier Withholding record—

| Withhold  | ding Calculati            | on Formula: Inspec                           | t             |            |                               |        |      |
|-----------|---------------------------|----------------------------------------------|---------------|------------|-------------------------------|--------|------|
| File Edit | Record Wi                 | ndow Info                                    |               |            |                               |        |      |
| < >       |                           |                                              |               | New        | Duplicate                     | Cancel | Save |
|           | Code <u>T103</u>          |                                              | Name          | Test Withh | . Tax Per Paym                | ient   | 0    |
| Non Tax.  | Base                      | 1000 Min. W                                  | /ithh. Amount | t          | 50                            |        |      |
|           | Mont  Per P  Per I  Con P | hly<br>'ayment<br>'nvoice<br>urchase Invoice |               | VAT Am     | ount<br>ount<br>Ig Tax Amount |        |      |
|           | OUP                       |                                              |               |            |                               |        |      |
|           | From                      | То                                           | %             | Add        | Min. Wit                      | hh.    |      |
|           | From<br>1                 | To<br>0 999999999                            | %<br>9 10     | Add        | Min. Wit                      | hh.    |      |
|           | From<br>1<br>2            | To<br>0 999999999                            | %<br>9 10     | Add        | Min. Wit                      | hh.    |      |
|           | From 1 2 3                | To<br>0 999999999                            | %<br>9 10     | Add        | Min. Wit                      | hh.    |      |

| ( ا  | Nith   | nhold | ling | Taxes: Ir | spect   |           |           |       |         |          |           |        |            |      |     |   |
|------|--------|-------|------|-----------|---------|-----------|-----------|-------|---------|----------|-----------|--------|------------|------|-----|---|
| File | E      | dit   | Rec  | ord W     | indow   | Info      |           |       |         |          |           |        |            |      |     |   |
|      |        |       |      |           |         |           |           |       |         |          |           |        |            | Save |     |   |
|      |        | Code  | 2    | Account   |         | Formulae  |           | Taxe  | d Min.  | Document | Certifica | te No. | Share No.  | A    |     |   |
|      | 1      | Τ1    |      | 809       |         | T101      |           |       |         |          | 1000      |        |            | ^ B  |     |   |
|      | 2      | T2    |      | 809       |         | T101      |           |       |         |          |           |        | T1         |      |     |   |
|      | 3      | Т3    |      | 809       |         | T103      |           |       |         |          | 3000      |        |            | C    |     |   |
|      | 4      | T4    |      | 809       |         | T104      |           |       |         |          | 4000      |        |            |      |     |   |
|      | 5<br>6 | ٢     | Witł | nholding  | g Taxes | : Inspect |           |       |         |          |           |        |            |      | •   | × |
|      | 7      | Fil   | e E  | idit Re   | cord    | Window    | Info      |       |         |          |           |        |            |      |     |   |
|      | 8      |       |      |           |         |           |           |       |         |          |           |        |            |      | C-1 |   |
|      | 9      |       |      |           |         |           |           |       |         |          |           |        |            |      | 381 | e |
|      | 10     |       |      | Code      | Accou   | unt       | Comment   |       | N/L Tra | ns       | Tax Code  | Apply  |            |      |     | Δ |
|      |        |       | 1    | T1        | 809     |           | Test With | hold► | -       |          |           | 200:5  | 85         |      |     |   |
|      |        |       | 2    | T2        | 809     |           | Test With | hold⊳ | -       |          |           | 811:8  | 22         |      |     |   |
|      | _      |       | 3    | Т3        | 809     |           | Test With | hold⊳ | -       |          |           | 200:5  | 85,811:822 |      |     | C |
|      |        |       | 4    | T4        | 809     |           | Test With | hold⊳ | -       |          |           | 200:5  | 85,811:822 |      |     |   |
|      |        |       | 5    |           |         |           |           |       |         |          |           |        |            |      |     |   |
|      |        |       | 6    |           |         |           |           |       |         |          |           |        |            |      |     |   |
|      |        |       | 7    |           |         |           |           |       |         |          |           |        |            |      |     |   |
|      |        |       | 8    |           |         |           |           |       |         |          |           |        |            |      |     |   |
|      |        |       | 9    |           |         |           |           |       |         |          |           |        |            |      |     |   |
|      |        |       | 10   |           |         |           |           |       |         |          |           |        |            |      |     |   |
|      |        |       | 11   |           |         |           |           |       |         |          |           |        |            |      | -   |   |
|      |        |       |      |           |         |           |           |       |         |          |           |        |            |      |     |   |

| 👏 Suppli | er Withhold        | ling: Inspec   | t          |          |           |          |               |         | , • 💌 |
|----------|--------------------|----------------|------------|----------|-----------|----------|---------------|---------|-------|
| File Edi | t Record           | Window         | Info       |          |           |          |               |         |       |
| < >      |                    |                |            |          |           | New      | Duplicate     | Cancel  | Save  |
| Suppli   | er <u>516</u>      |                |            | [        | Closed    |          |               |         | 0     |
| Nam      | e Test Sup         | plier With. Ta | ax per Pay | ment     |           |          |               |         |       |
| Start Da | te <u>1/1/2013</u> | 3              |            | End Date | 31/12/201 | 13       |               |         |       |
| Reg      | ion                | V              | Vithh. Tax | Tax %    | Disc. %   | Tax Code | Calculate Tax | Comment |       |
| 1        |                    | Т              | 13         |          |           |          | Calculate     |         | *     |
| 2        |                    |                |            |          |           |          |               |         |       |
| 3        |                    |                |            |          |           |          |               |         |       |
| 4        |                    |                |            |          |           |          |               |         |       |
| 5        |                    |                |            |          |           |          |               |         |       |
| 6        |                    |                |            |          |           |          |               |         |       |
| 7        |                    |                |            |          |           |          |               |         | Ψ.    |
|          |                    |                |            |          |           |          |               |         |       |
|          |                    |                |            |          |           |          |               |         |       |

1. In this example, we will pay three Purchase Invoices from the same Supplier in the same Payment. As in the previous examples, the Base values are 100.00, 1200.00 and 1500.00—

| Payme    | ent: New                                 |             |                                                                                                    |                  |                                                |          |            |          | ×  |
|----------|------------------------------------------|-------------|----------------------------------------------------------------------------------------------------|------------------|------------------------------------------------|----------|------------|----------|----|
| File Edi | it Record                                | Window Info |                                                                                                    |                  |                                                |          |            |          |    |
| < >      | <b>0</b> -                               | 🖨 🖶         |                                                                                                    |                  | New Du                                         | iplicate | Cancel     | Sar      | ve |
| Payr     | No.<br>ment Mode<br>Reference<br>Comment | 960070<br>Q | Payment Date         29/11/2013           Own Bank A/C         11223344           Supp. Info on Trans. | Trar<br>So<br>La | ns. Date <u>29/11/2</u><br>ort Code<br>anguage | 013      | Ordere     | ed       | 0  |
| Faymen   | ts Bank                                  |             |                                                                                                    |                  |                                                |          |            |          |    |
| I        | nvoice No.                               | Supplier    | Text                                                                                                   | B. Cur.          | Bank Amount                                    | S. Cur.  | Sent Value |          | А  |
| 1 9      | 960099                                   | 516         | 516001, Test Supplier With. Tax per Pay                                                                | GBP              | 120.00                                         | GBP      | 120.00     | <b>_</b> | в  |
| 2 9      | 960100                                   | 516         | 516002, Test Supplier With. Tax per Pay                                                                | GBP              | 1440.00                                        | GBP      | 1440.00    |          | С  |
| 3 9      | 960101                                   | 516         | 516003, Test Supplier With. Tax per Pay                                                                | GBP              | 1800.00                                        | GBP      | 1800.00    |          | D  |
| 4        |                                          |             |                                                                                                    |                  |                                                |          |            |          | -  |
| 5        |                                          |             |                                                                                                    |                  |                                                |          |            |          | E  |
| 6        |                                          |             |                                                                                                    |                  |                                                |          |            |          | F  |
| 7        |                                          |             |                                                                                                    |                  |                                                |          |            |          | G  |
| 8        |                                          |             |                                                                                                    |                  |                                                |          |            |          | н  |
| 9        |                                          |             |                                                                                                    |                  |                                                |          |            |          | т  |
| 10       |                                          |             |                                                                                                    |                  |                                                |          |            |          | -  |
| 11       |                                          |             |                                                                                                    |                  |                                                |          |            |          | 1  |
| 12       |                                          |             |                                                                                                    |                  |                                                |          |            |          |    |
| 13       |                                          |             |                                                                                                    |                  |                                                |          |            |          |    |
| 14       |                                          |             |                                                                                                    |                  |                                                |          |            |          |    |
| 15       |                                          |             |                                                                                                    |                  |                                                |          |            |          |    |
| 16       |                                          |             |                                                                                                    |                  |                                                |          |            |          |    |
| 17       |                                          |             |                                                                                                    |                  |                                                |          |            | Ŧ        |    |

 When selecting the 'Calculate Withholding Taxes' Operations menu function, three new rows containing Withholding Tax will be added to the Payment, one for each Invoice. The Bank Amounts and Sent Values for each Invoice will be reduced accordingly—

| Payn  | nent: New   |             |                                         |         |                          |         |            |    |     |
|-------|-------------|-------------|-----------------------------------------|---------|--------------------------|---------|------------|----|-----|
| ile E | dit Record  | Window Info |                                         |         |                          |         |            |    |     |
| < >   | <b>0</b> -  | 🖨 🔤 p       |                                         |         | New Dup                  | olicate | Cancel     | Sa | ave |
|       | No.         | 960070      | Payment Date 29/11/2013                 | Tra     | ns. Date <u>29/11/20</u> | )13     | Ordere     | ed | U   |
| Pay   | yment Mode  | Q           | Own Bank A/C 11223344                   | So      | ort Code                 |         | CK OK      |    |     |
|       | Reference   |             | Supp. Info on Trans.                    | La      | anguage                  |         |            |    |     |
|       | Comment     |             |                                         |         |                          |         |            |    |     |
|       |             |             |                                         |         |                          |         |            |    |     |
| Payme | nts Bank    |             |                                         |         |                          |         |            |    |     |
|       | Invoice No. | Supplier    | Text                                    | B. Cur. | Bank Amount              | S. Cur. | Sent Value |    | А   |
| 1     | 960099      | 516         | 516001, Test Supplier With. Tax per Pay | GBP     | 113.57                   | GBP     | 113.57     | *  | в   |
| 2     | 960100      | 516         | 516002, Test Supplier With. Tax per Pay | GBP     | 1362.86                  | GBP     | 1362.86    |    | C   |
| 3     | 960101      | 516         | 516003, Test Supplier With. Tax per Pay | GBP     | 1703.57                  | GBP     | 1703.57    |    | 2   |
| 4     | 960099      | 516         | 516001, Test Supplier With. Tax per Pay | GBP     | 6.43                     | GBP     | 6.43       |    | U   |
| 5     | 960100      | 516         | 516002, Test Supplier With. Tax per Pay | GBP     | 77.14                    | GBP     | 77.14      |    | E   |
| 6     | 960101      | 516         | 516003, Test Supplier With. Tax per Pay | GBP     | 96.43                    | GBP     | 96.43      |    | F   |
| 7     |             |             |                                         |         |                          |         |            |    | G   |
| 8     |             |             |                                         |         |                          |         |            |    | н   |
| 9     |             |             |                                         |         |                          |         |            |    | T   |
| 10    |             |             |                                         |         |                          |         |            |    | -   |
| 11    |             |             |                                         |         |                          |         |            |    | -   |
| 12    |             |             |                                         |         |                          |         |            |    |     |
| 13    |             |             |                                         |         |                          |         |            |    |     |
| 14    |             |             |                                         |         |                          |         |            |    |     |
| 15    |             |             |                                         |         |                          |         |            |    |     |
| 15    |             |             |                                         |         |                          |         |            |    |     |
|       |             |             |                                         |         |                          |         |            |    |     |

As the Tax Calculation Base in the Calculation Formula is Per Payment, the Non Tax. Base is applied to the Payment as a whole (per Supplier if there is more than one). The Calculation Formula also states that the Base amount for the calculation is to be the Net Amount i.e. the Purchase Invoice value excluding VAT and other taxes. The calculations are as follows—

- a. The Base amount is taken to be the total for the Payment i.e. 100.00 + 1200.00 + 1500.00 = 2800.00.
- b. The Non Tax. Base in the Calculation Formula is 1000.00, so Withholding Tax will be calculated on 2800.00 1000.00 = 1800.00.
- c. The Min. Withh. Amount in the Calculation Formula is 50.00.
- d. The Calculation Formula specifies that Withholding Tax is 10%.
- e. 1800 \* 10% = 180.00. 180.00 is more than the minimum, so this is the Withholding Tax Amount that is payable.
- f. The Withholding Tax Amount is distributed to the Purchase Invoices proportionally—

180.00 \* 100.00 / 2800.00 = 6.43

- 180.00 \* 1200.00 / 2800.00 = 77.14
- 180.00 \* 1500.00 / 42800.00 = 96.43

4. Approve the Payment in the usual way by checking the OK box and saving. Approving the Payment also causes a Withholding Certificate to be created in the Withholding Certificates setting—

| e   | Edit Reco    | ord Windo             | ow Info         |                    |              |                   |        |      |
|-----|--------------|-----------------------|-----------------|--------------------|--------------|-------------------|--------|------|
|     | >            | <b>⊟</b> , <b>⊟</b> , |                 | New                | Duplicate    | Cano              | el     | Save |
|     | Withh. Tax   | Т3                    | No.             | 3000               | Calc. I      | Formulae <u>T</u> | 103    |      |
|     | Supplier     | 516                   | Supplier Name   | Test Supplier With | n. Tax per F | ayment            |        |      |
|     | User         | FF                    | User Name       | Francoise French   |              |                   |        |      |
|     | Comment      |                       |                 |                    |              |                   |        |      |
|     | Pay. No.     | 960070                | Pay. Date       | 29/11/2013         | L            | anguage _         |        |      |
| Pay | y. Reference |                       | Pay. Comment    |                    |              |                   |        |      |
|     | Currency     | GBP                   | Base            | 2800.00            |              | Amount _          | 18     | 0.00 |
| Ρ   | ayment Row   |                       | Form            |                    |              | Tax %             | 1      | 0.00 |
| Т   | ax Comment   | Test Withh            | oldings Monthly |                    |              |                   |        |      |
|     | Payment Ro   | w Invoic              | e No.           | Base Amoun         | t Am         | ount              |        |      |
| 1   | 3            | 51600                 | 01              | 1                  | 100.00       | e                 | 5.43 🔺 |      |
| 2   | 4            | 51600                 | )2              | 12                 | 200.00       | 77                | 7.14   |      |
| 3   | 5            | 51600                 | )3              | 15                 | 500.00       | 96                | 5.43 🔻 |      |

As the Tax Calculation Base in the Calculation Formula is Per Payment, a single Withholding Certificate is created from the Payment, with the individual Withholding Tax amounts listed in the matrix.

 When you pay the next Invoice from the same Supplier, the Non Tax. Base will once again become applicable (in this example to a Base value of 1500.00)—

| Pay<br>ile E | ment: N<br>Edit Re        | lew<br>ecord                | Window      | Info |                              |                                               |                  |                                 |          |          |                |      |      |
|--------------|---------------------------|-----------------------------|-------------|------|------------------------------|-----------------------------------------------|------------------|---------------------------------|----------|----------|----------------|------|------|
| < >          | . (                       | ¢-                          | 🖨 🗛         |      |                              |                                               |                  | New                             | Duj      | plicate  | Cancel         | 5    | Save |
| Pa           | ayment N<br>Refer<br>Comr | No.<br>Mode<br>ence<br>ment | 960072<br>Q |      | Payment Date<br>Own Bank A/C | 30/11/2013<br>11223344<br>Supp. Info on Trans | Trai<br>So<br>La | ns. Date<br>ort Code<br>anguage | 30/11/20 | 013      | Orde           | ered | 6    |
| Paym         | ents E                    | Bank                        |             |      |                              |                                               |                  |                                 |          |          |                |      |      |
|              | Invoice                   | e No.                       | Supplier    |      | Text                         |                                               | B. Cur.          | Bank Am                         | nount    | S. Cur.  | Sent Value     |      | Α    |
| 1            | 96010                     | 2                           | 516         |      | 516004, Test S               | upplier With. Tax per Pa                      | GBP              |                                 | 1750.00  | GBP      | 1750.0         | ) -  | В    |
| 2            | 96010                     | 2                           | 516         |      | 516004, Test S               | upplier With. Tax per Pa                      | GBP              |                                 | 50.00    | GBP      | 50.00          |      | С    |
| 3            |                           |                             |             |      |                              |                                               |                  |                                 |          |          |                |      | -    |
| 4            |                           |                             |             |      |                              |                                               |                  |                                 |          |          |                |      | -    |
| 5            |                           |                             |             |      |                              |                                               |                  |                                 |          |          |                |      | E    |
| 6            |                           |                             |             |      |                              |                                               |                  |                                 |          |          |                |      | F    |
| 7            |                           |                             |             |      |                              |                                               |                  |                                 |          |          |                |      | G    |
| 8            |                           |                             |             |      |                              |                                               |                  |                                 |          |          |                |      | н    |
| 9            |                           |                             |             |      |                              |                                               |                  |                                 |          |          |                |      | Ι    |
| 10           |                           |                             |             |      |                              |                                               |                  |                                 |          |          |                |      | 1    |
| 11           |                           |                             |             |      |                              |                                               |                  |                                 |          |          |                |      |      |
| 12           |                           |                             |             |      |                              |                                               |                  |                                 |          |          |                |      |      |
| 13           |                           |                             |             |      |                              |                                               |                  |                                 |          |          |                |      |      |
| 14           |                           |                             |             |      |                              |                                               |                  |                                 |          | -        |                |      |      |
| 15           |                           |                             |             |      |                              |                                               |                  |                                 |          |          |                |      |      |
| 16           |                           |                             |             |      |                              |                                               |                  |                                 |          |          |                |      |      |
| 17           |                           |                             |             |      |                              |                                               |                  |                                 |          |          |                | -    | -    |
|              |                           |                             |             |      |                              | Currer                                        | icy <u>GBP</u>   |                                 |          | Withdrav | vn <u>1800</u> | .00  |      |

(1500 - 1000) \* 10% = 50.00

### Withholding Tax from Payments - Per Month Basis

This example describes Withholding Tax posted from Payments and calculated on a Per Month basis. Illustrated below are the Withholding Calculation Formula, the Withholding Tax and the Supplier Withholding record—

| ile Edit | Reco | ord Window                                                                             | / Info                |            |                              |                               |        |      |
|----------|------|----------------------------------------------------------------------------------------|-----------------------|------------|------------------------------|-------------------------------|--------|------|
| < >      |      |                                                                                        |                       |            | New                          | Duplicate                     | Cancel | Save |
|          | Code | T104                                                                                   |                       | Name       | Test Withh                   | . Tax Monthly                 |        |      |
| Non Tax  | Base | 100                                                                                    | 00 Min. With          | nh. Amount | t                            | 50                            |        |      |
|          |      | <ul> <li>Monthly</li> <li>Per Payme</li> <li>Per Invoice</li> <li>On Purcha</li> </ul> | nt<br>e<br>se Invoice |            | Vet Am<br>VAT Am<br>Excludir | ount<br>ount<br>ng Tax Amount |        |      |
|          |      | From                                                                                   | То                    | %          | Add                          | Min. With                     | h.     |      |
|          | 1    | 0                                                                                      | 99999999999           | 10         |                              |                               |        |      |
|          | 2    |                                                                                        |                       |            |                              |                               |        |      |
|          | 3    |                                                                                        |                       |            |                              |                               |        |      |
|          |      |                                                                                        |                       |            |                              |                               |        |      |

| ( ا  | With | nhold | ling | Taxes: In | spect   |           |           |        |         |          |           |        |            | •    | ۲  |    |
|------|------|-------|------|-----------|---------|-----------|-----------|--------|---------|----------|-----------|--------|------------|------|----|----|
| File | E    | dit   | Rec  | ord W     | indow   | Info      |           |        |         |          |           |        |            |      |    |    |
|      |      |       |      |           |         |           |           |        |         |          |           |        |            | Save |    |    |
|      |      | Code  | e    | Account   |         | Formulae  |           | Taxe   | d Min.  | Document | Certifica | te No. | Share No.  | A    |    |    |
|      | 1    | Τ1    |      | 809       |         | T101      |           |        |         |          | 1000      |        |            | ^ B  |    |    |
|      | 2    | Т2    |      | 809       |         | T101      |           |        |         |          |           |        | T1         |      |    |    |
|      | 3    | Т3    |      | 809       |         | T103      |           |        |         |          | 3000      |        |            | C    |    |    |
|      | 4    | T4    |      | 809       |         | T104      |           |        |         |          | 4000      |        |            |      |    |    |
|      | 5    | ٢     | Witł | holding   | g Taxes | : Inspect |           |        |         | •        |           |        |            |      |    | x  |
|      | 7    | Fil   | e E  | dit Re    | cord    | Window    | Info      |        |         |          |           |        |            |      |    |    |
|      | 8    |       |      |           |         |           |           |        |         |          |           |        |            |      |    |    |
|      | 9    |       |      |           |         |           |           |        |         |          |           |        |            |      | Sa | ve |
|      | 10   |       |      | Contra    |         |           | C         |        | NIA     |          | Tours     | Analy  |            |      |    |    |
|      | 11   |       |      | Code      | Accou   | int       | Comment   | 1.1.15 | N/L Ira | ns       | Tax Code  | Apply  |            |      |    | Α  |
|      |      |       | 1    | 11        | 809     |           | Test with |        | -       |          |           | 200:5  | 85         |      |    | в  |
|      |      |       | 2    | 12        | 809     |           | Test With |        | -       |          |           | 811:8  | 22         |      |    | С  |
|      |      |       | 3    | 13        | 809     |           | Test With | nola   | -       |          |           | 200:5  | 85,811:822 |      |    | _  |
|      |      |       | 4    | 14        | 809     |           | lest With | nola   | -       |          |           | 200:5  | 85,811:822 |      |    |    |
|      |      |       | 5    |           |         |           |           |        |         |          |           |        |            |      |    |    |
|      |      |       | 0    |           |         |           |           |        |         |          |           |        |            |      |    |    |
|      |      |       |      |           |         |           |           |        |         |          |           |        |            |      |    |    |
|      |      |       | 0    |           |         |           |           |        |         |          |           |        |            |      |    |    |
|      |      |       | 9    |           |         |           |           |        |         |          |           |        |            |      |    |    |
|      |      |       | 10   |           |         |           |           |        |         |          |           |        |            |      | —. |    |
|      |      |       | 11   |           |         |           |           |        |         |          |           |        |            |      |    |    |
|      |      |       |      |           |         |           |           |        |         |          |           |        |            |      |    |    |

| 👏 s  | upplier  | Withhold  | ing: Inspe  | ct          |          |           |          |               |         | . • 💌 |
|------|----------|-----------|-------------|-------------|----------|-----------|----------|---------------|---------|-------|
| File | Edit     | Record    | Window      | Info        |          |           |          |               |         |       |
| <    | >        |           |             |             |          |           | New      | Duplicate     | Cancel  | Save  |
| s    | Supplier | 517       |             |             |          | Closed    |          |               |         | 0     |
|      | Name     | Test Supp | olier With. | Tax Monthly | /        |           |          |               |         |       |
| Sta  | rt Date  | 1/1/2013  |             |             | End Date | 31/12/201 | 13       |               |         |       |
|      | Region   | ı         |             | Withh. Tax  | Tax %    | Disc. %   | Tax Code | Calculate Tax | Comment |       |
| 1    |          |           |             | Т4          |          |           |          | Calculate     |         | ~     |
| 2    |          |           |             |             |          |           |          |               |         |       |
| 3    |          |           |             |             |          |           |          |               |         |       |
| 4    |          |           |             |             |          |           |          |               |         |       |
| 5    |          |           |             |             |          |           |          |               |         |       |
| 6    |          |           |             |             |          |           |          |               |         |       |
| 7    |          |           |             |             |          |           |          |               |         | *     |
|      |          |           |             |             |          |           |          |               |         |       |
|      |          |           |             |             |          |           |          |               |         |       |

 In this example, we will first pay two Purchase Invoices from the same Supplier in the same Payment. The Base values are 100.00 and 1200.00. The 'Calculate Withholding Taxes' function does not add any Withholding Tax rows to the Payment—

| ۲   | Payr | ment: New   |             |                                         |              |                         |          |            | • 💌  |
|-----|------|-------------|-------------|-----------------------------------------|--------------|-------------------------|----------|------------|------|
| Fil | e E  | dit Record  | Window Info |                                         |              |                         |          |            |      |
| <   | >    | <b>₽</b> -  | 🖨 🖶         |                                         |              | New Du                  | plicate  | Cancel     | Save |
|     |      | No.         | 960071      | Payment Date 29/11/2013                 | Trar         | ns. Date <u>29/11/2</u> | 013      | Ordere     | ed 🖉 |
|     | Pa   | yment Mode  | Q           | Own Bank A/C 11223344                   | So           | ort Code                |          | OK         |      |
|     |      | Reference   |             | Supp. Info on Trans.                    | La           | inguage                 |          |            |      |
|     |      | Comment     |             |                                         |              |                         |          |            |      |
| F   | ayme | ents Bank   |             |                                         |              |                         |          |            |      |
|     |      | Invoice No. | Supplier    | Text                                    | B. Cur.      | Bank Amount             | S. Cur.  | Sent Value | А    |
|     | 1    | 960103      | 517         | 517001, Test Supplier With. Tax Monthly | GBP          | 120.00                  | GBP      | 120.00     | ^ в  |
|     | 2    | 960104      | 517         | 517002, Test Supplier With. Tax Monthly | GBP          | 1440.00                 | GBP      | 1440.00    | C    |
|     | 3    |             |             |                                         |              |                         |          |            | D    |
|     | 4    |             |             |                                         |              |                         |          |            | F    |
|     | 5    |             |             |                                         |              |                         |          |            | -    |
|     | 7    |             |             |                                         |              |                         |          |            | -    |
|     | 8    |             |             |                                         |              |                         |          |            | G    |
|     | 9    |             |             |                                         |              |                         |          |            | н    |
|     | 10   |             |             |                                         |              |                         |          |            | I    |
|     | 11   |             |             |                                         |              |                         |          |            | J    |
|     | 12   |             |             |                                         |              |                         |          |            |      |
|     | 13   |             |             |                                         |              |                         |          |            |      |
|     | 14   |             |             |                                         |              |                         |          |            |      |
|     | 15   |             |             |                                         |              |                         |          |            |      |
|     | 16   |             |             |                                         |              |                         |          |            |      |
|     | 17   |             |             |                                         |              |                         |          |            | *    |
|     |      |             |             | Currenc                                 | y <u>GBP</u> |                         | Withdrav | vn1560.0   | 0    |

As the Tax Calculation Base in the Calculation Formula is Per Month, the Non Tax. Base is applied to the Payment as a whole (per Supplier if there is more than one). The Calculation Formula also states that the Base amount for the calculation is to be the Net Amount i.e. the Purchase Invoice value excluding VAT and other taxes. The calculations are as follows—

- a. The Base amount is taken to be the total for the Payment i.e. 100.00 + 1200.00 = 1300.00.
- b. The Non Tax. Base in the Calculation Formula is 1000.00, so Withholding Tax will be calculated on 1300.00 1000.00 = 300.00.
- c. The Min. Withh. Amount in the Calculation Formula is 50.00.
- d. The Calculation Formula specifies that Withholding Tax is 10%.
- e. 300 \* 10% = 30.00. 30.00 is less than the minimum, so no Withholding Tax is payable.

| 👏 P  | aym  | ent: New                                 |                    |                                                                                                    |                  |                                                 |          |            | •  | ×   |
|------|------|------------------------------------------|--------------------|----------------------------------------------------------------------------------------------------|------------------|-------------------------------------------------|----------|------------|----|-----|
| File | Ed   | t Record                                 | Window Info        |                                                                                                    |                  |                                                 |          |            |    |     |
| <    | >    | <b>0</b> -                               | 🖨 🖶                |                                                                                                    |                  | New Du                                          | plicate  | Cancel     | Sa | ave |
| D    | Payr | No.<br>nent Mode<br>Reference<br>Comment | <u>960073</u><br>Q | Payment Date         30/11/2013           Own Bank A/C         11223344           Supp. Info on Trans. | Trar<br>So<br>La | ns. Date <u>30/11/20</u><br>ort Code<br>anguage | 013      | Orden      | ed | 0   |
| Га   | ymen | is Bank                                  |                    |                                                                                                    |                  |                                                 |          |            |    |     |
|      | I    | nvoice No.                               | Supplier           | Text                                                                                                   | B. Cur.          | Bank Amount                                     | S. Cur.  | Sent Value |    | А   |
|      | 1 9  | 60105                                    | 517                | 517003, Test Supplier With. Tax Monthly                                                                | GBP              | 1750.00                                         | GBP      | 1750.00    | *  | в   |
|      | 2 9  | 960105                                   | 517                | 517003, Test Supplier With. Tax Monthly                                                                | GBP              | 50.00                                           | GBP      | 50.00      |    | C   |
|      | 3    |                                          |                    |                                                                                                    |                  |                                                 |          |            |    | -   |
|      | 4    |                                          |                    |                                                                                                    |                  |                                                 |          |            |    | D   |
|      | 5    |                                          |                    |                                                                                                    |                  |                                                 |          |            |    | Е   |
|      | 6    |                                          |                    |                                                                                                    |                  |                                                 |          |            |    | F   |
|      | 7    |                                          |                    |                                                                                                    |                  |                                                 |          |            |    | G   |
|      | 8    |                                          |                    |                                                                                                    |                  |                                                 |          |            |    | -   |
|      | 9    |                                          |                    |                                                                                                    |                  |                                                 |          |            |    | -   |
|      | 10   |                                          |                    |                                                                                                    |                  |                                                 |          |            |    | I   |
|      | 11   |                                          |                    |                                                                                                    |                  |                                                 |          |            |    | J   |
|      | 12   |                                          |                    |                                                                                                    |                  |                                                 |          |            |    |     |
|      | 13   |                                          |                    |                                                                                                    |                  |                                                 |          |            |    |     |
|      | 14   |                                          |                    |                                                                                                    |                  |                                                 |          |            |    |     |
|      | 15   |                                          |                    |                                                                                                    |                  |                                                 |          |            |    |     |
|      | 16   |                                          |                    |                                                                                                    |                  |                                                 |          |            |    |     |
|      | 17   |                                          |                    |                                                                                                    |                  |                                                 |          |            | -  |     |
|      |      |                                          |                    | Currenc                                                                                                | y <u>GBP</u>     | · · · · · · · · · · · · · · · · · · ·           | Withdrav | vn         | 0  |     |

2. Later in the same month, we will pay a third Invoice from the same Supplier. The Base value of this Invoice is 1500.00.

As the Tax Calculation Base is Per Month, previous Invoices and Withholding Tax payments are taken into account when calculating the Withholding Tax.

- a. The Base amount is taken to be the total for the month so far i.e. 100.00 + 1200.00 + 1500.00 = 2800.00.
- b. The Non Tax. Base in the Calculation Formula is 1000.00, so Withholding Tax will be calculated on 2800.00 1000.00 = 1800.00.
- c. 1800.00 \* 10% = 180.00. 180.00 is more than the minimum, so is the Withholding Tax payable.

 On approving the Payment, a single Withholding Certificate will be created from the Payment, with the individual Withholding Tax amounts listed in the matrix—

| le Edit Reco   | ord Window      | Info          |                   |                |                  |        |
|----------------|-----------------|---------------|-------------------|----------------|------------------|--------|
| : > I          | <b>⊟</b> 0      |               | New               | Duplicate      | Cancel           | Save   |
| Withh. Tax     | T4              | No.           | 4000              | Calc. Form     | ulae <u>T104</u> | (      |
| Supplier       | 517             | Supplier Name | Test Supplier Wit | h. Tax Monthly |                  |        |
| User           | FF              | User Name     | Francoise French  |                |                  |        |
| Comment        |                 |               |                   |                |                  |        |
| Pay. No.       | 960073          | Pay. Date     | 30/11/2013        | Langu          | iage             |        |
| Pay. Reference |                 | Pay. Comment  |                   |                |                  |        |
| Currency       | GBP             | Base          | 1500.00           | Amo            | ount             | 180.00 |
| Payment Row    |                 | Form          |                   | Та             | x %              | 10.00  |
| Tax Comment    | Test Withholdin | igs Monthly   |                   |                |                  |        |
| Payment Ro     | w Invoice No    | o.            | Base Amour        | it Amount      | t                |        |
| 1 1            | 517003          |               | 1                 | 500.00         | 180.00           |        |
| 2              |                 |               |                   |                |                  |        |
| 3              |                 |               |                   |                |                  | -      |

4. When you pay the next Invoice from the same Supplier in the same month, Withholding Tax is calculated as follows—

| )<br>Fi | Payr<br>e E | ment: New<br>dit Record                                 | l Window Info |                                                                                                    |                  |                                              |           |            | • 🔀  |
|---------|-------------|---------------------------------------------------------|---------------|----------------------------------------------------------------------------------------------------|------------------|----------------------------------------------|-----------|------------|------|
| <       | >           | <b>0</b> -                                              | <b>₽</b> ₽ø   |                                                                                                    |                  | New                                          | Duplicate | Cancel     | Save |
|         | Pa<br>Payme | No.<br>nyment Mode<br>Reference<br>Comment<br>ents Bank | 960074<br>Q   | Payment Date         30/11/2013           Own Bank A/C         11223344             Supp. Info on Trans. | Trar<br>So<br>La | ns. Date <u>30/11</u><br>ort Code<br>anguage | /2013     | Ordere     | ed 🖉 |
|         |             | Invoice No                                              | Supplier      | Tevt                                                                                                    | B. Our           | Bank Amount                                  | S Cur     | Sent Value | ٨    |
|         | 1           | 960106                                                  | 517           | 517004 Test Supplier With Tax Monthly                                                                    | CRD.             | 1650 I                                       | 0 CBP     | 1650.00    | A    |
|         | 2           | 960106                                                  | 517           | 517004, Test Supplier With, Tax Monthly                                                                  | GBP              | 150                                          | 0 GBP     | 150.00     | с в  |
|         | 3           | 300100                                                  | 517           | 517004, rescouppier with tax Honorary                                                                    | GDP              | 150.0                                        |           | 130.00     | C    |
|         | 4           |                                                         |               |                                                                                                    |                  |                                              |           |            | D    |
|         | 5           |                                                         |               |                                                                                                    |                  |                                              |           |            | E    |
|         | 6           |                                                         |               |                                                                                                    |                  |                                              |           |            | F    |
|         | 7           |                                                         |               |                                                                                                    |                  |                                              |           |            |      |
|         | 8           |                                                         |               |                                                                                                    |                  |                                              |           |            | G    |
|         | 9           |                                                         |               |                                                                                                    |                  |                                              |           |            | н    |
|         | 10          |                                                         |               |                                                                                                    |                  |                                              |           |            | I    |
|         | 11          |                                                         |               |                                                                                                    |                  |                                              |           |            | J    |
|         | 12          |                                                         |               |                                                                                                    |                  |                                              |           |            |      |
|         | 13          |                                                         |               |                                                                                                    |                  |                                              |           |            |      |
|         | 14          |                                                         |               |                                                                                                    |                  |                                              |           |            |      |
|         | 15          |                                                         |               |                                                                                                    |                  |                                              |           |            |      |
|         | 16          |                                                         |               |                                                                                                    |                  |                                              |           |            |      |
|         | 17          |                                                         |               |                                                                                                    |                  |                                              |           |            | -    |
|         |             |                                                         |               | Current                                                                                                  | y <u>GBP</u>     | ·                                            | Withdra   | wn1800.0   | 0    |

Again, previous Invoices and Withholding Tax payments are taken into account when calculating the Withholding Tax in this instance.

- a. The Base amount is taken to be the total for the month so far i.e. 100.00 + 1200.00 + 1500.00 + 1500.00 = 4300.00.
- b. The Non Tax. Base in the Calculation Formula is 1000.00, so Withholding Tax will be calculated on 4300.00 1000.00 = 3300.00.

- c. 3300.00 \* 10% = 330.00.
- d. 180.00 has already been paid, leaving 330.00 180.00 = 150.00 to be paid in this instance.
- 5. If you specify a Taxed Min. on flip A of the Withholding Taxes setting, the Base amount (total for the month so far in this example, total for the Payment if the Tax Calculation Base is Per Payment) will be compared to the Taxed Min. If the Base amount is greater than the Taxed Min, the Non Tax. Base will be subtracted and the calculation will take place.